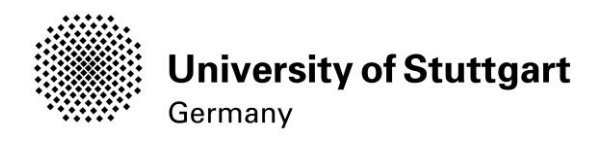

# **Registration Manual**

Winter Term 2020/2021

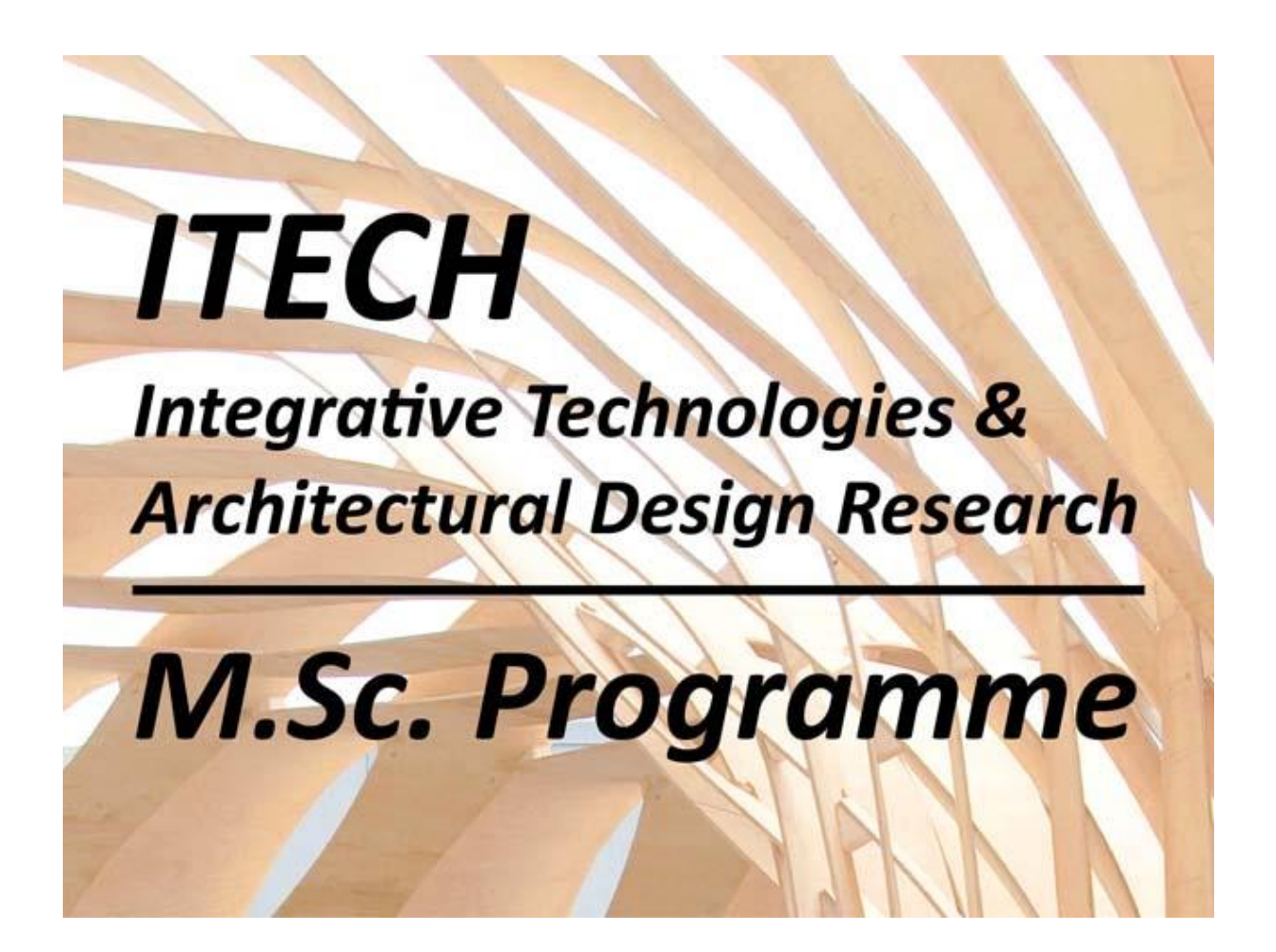

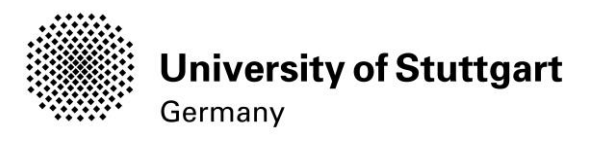

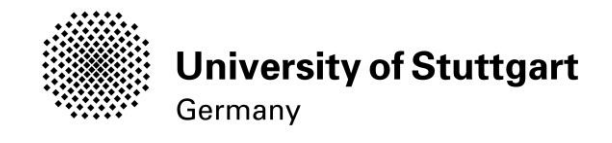

# **Table of Contents**

| General Information                                                                    | 3        |
|----------------------------------------------------------------------------------------|----------|
| Part 1: Registration at C@MPUS                                                         | 5        |
| Step 01 / Access the portal                                                            | 5        |
| Step 02 / Language Setting                                                             | 6        |
| Step 03 / Registration access                                                          | 7        |
| Step 04 / Towards account creation                                                     | 8        |
| Step 05 / Create a new applicant account                                               | 9        |
| Step 06 / Completion of registration                                                   | 10       |
| Step 07 / Log in                                                                       | 11       |
| Part 2: Application to the Study Program                                               | 12       |
| Step 08 / Account – Change Password                                                    | 12       |
| Step 09 / Online Application – Start of Course                                         | 13       |
| Step 10 / Online Application – Select degree program                                   | 14       |
| Step 11 / Online Application – Personal Data                                           | 15       |
| Step 12 / Online Application – Correspondence address                                  | 16       |
| Step 12-1 / Online Application – Permanent home address                                | 17       |
| Step 13 / Online Application – Higher education entrance qualification                 | 18       |
| Step 14 / Online Application – Academic background                                     | 19       |
| Step 15 / Online Application – Higher education entrance qualification                 | 19       |
| Step 16 / Online Application – Bachelor's degree certificate                           | 20       |
| Step 17 / Online Application – Transcript of records                                   | 22       |
| Step 18 / Online Application – Supplementary Form                                      | 23       |
| Step 19 / Online Application – Curriculum Vitae                                        | 23       |
| Step 20 / Online Application – Letter of motivation                                    | 24       |
| Step 21 / Online Application – Certificates of additional degrees and transcripts of r | ecords25 |
| Step 18 / Online Application – Portfolio                                               |          |
| Step 18 / Online Application – Proof of English language skills                        | 27       |
| Step 18 / Online Application – Overview                                                |          |
| Step 18 / Online Application – Confirmation                                            | 29       |
| Step 19 / Online Application – Application completed                                   |          |
| Step 20 / Online Application – Application status                                      |          |

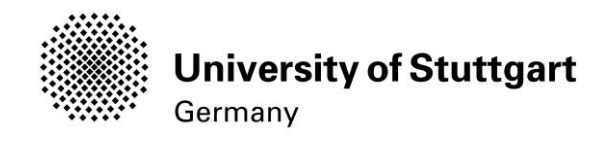

# General Information

The ITECH Team is glad that you are going to apply for the ITECH Master's programme.

Herewith a brief guide to the online application process.

#### How to apply?

#### Step 1: Online application

In order to apply for admission to the Master's programme you need to submit a full set of the required documents to the online application portal not later than 15 February. Please don't send any hardcopies to us. The link to the application portal is only available during the application period. Please make sure that you have a full set of the required files in order to proceed with the online application process. After completing the online process you will see in the application portal the word "receives".

#### Step 2: Pre-selection and interviews

If you have passed the pre-selection stage, you will be interviewed by the selection committee. This interview may be a face-to-face or a telephone / Skype interview.

For the intake in winter term interviews usually take place in March.

Please make sure your application documents contain an up-to-date telephone number and email address as we have to contact you in order to make an appointment for the interview.

#### 3. Step 3: Selection, submission of hardcopy documents

The final selection will take place at the beginning of April. You will be informed of the results as soon as the decision has been made.

If you have been selected, you will be offered a place to study on the MSc. ITECH.

#### **Technical requirements**

In order to submit successfully your application you should have some basic devices at your disposal:

- a computer with internet access
- a printer and a scanner in order to upload all required documents
- webcam and skype account for interview

Now you can start your application by following the manual on the next pages.

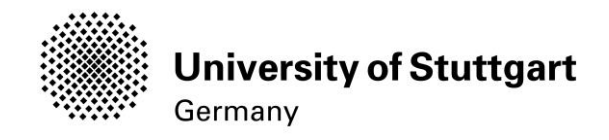

# Part 1: Registration at C@MPUS

#### STEP 01 / ACCESS THE PORTAL

Please follow the link (https://campus.uni-stuttgart.de) to access the C@MPUS portal.

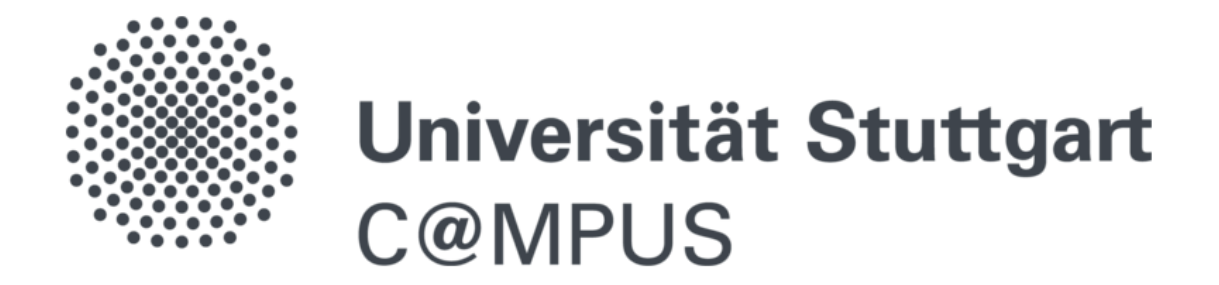

Interdisciplinary key qualifications (SQs): The registration and allocation of course places will take place in C@MPUS. You will find more detailed information in the <u>instruction</u>. The second allocation is over. . The registration and allocation of places for the key qualifications of aerospace engineering is also handled in C@MPUS.

#### C@MPUS - Campus Management Portal of the University of Stuttgart

#### Registration for students and staff of the University of Stuttgart:

Students log in via their user identification for student services (st123456@stud.uni-stuttgart.de). Staff members log in via their AC-account (ac123456).

#### Applicants for study programs:

If you are neither student nor staff member at the University of Stuttgart, and do not have already an applicant account, <u>please</u> register as applicant. Please note: Only one account per person is permitted -- otherwise the system prevents you from applying for a study program.

Please contact support@campus.uni-stuttgart.de to regain access to your former applicant account, if necessary.

#### Former students:

Please contact support@campus.uni-stuttgart.de to regain access to a special applicant account.

#### Further information and assistance:

<u>C@MPUS FAQ, C@MPUS information for students, C@MPUS information for staff members</u> as well as information on online applications, or please contact us via support@campus.uni-stuttgart.de.

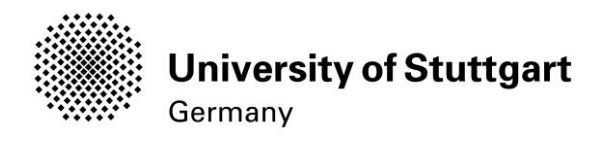

## STEP 02 / LANGUAGE SETTING

Once you access the portal, make sure the language is set to English, if you do not speak German. If you find German as default, please hover your mouse to the upper right corner, click

on the speech balloon in the grey toolbar <sup>Ode/en</sup> and select English.

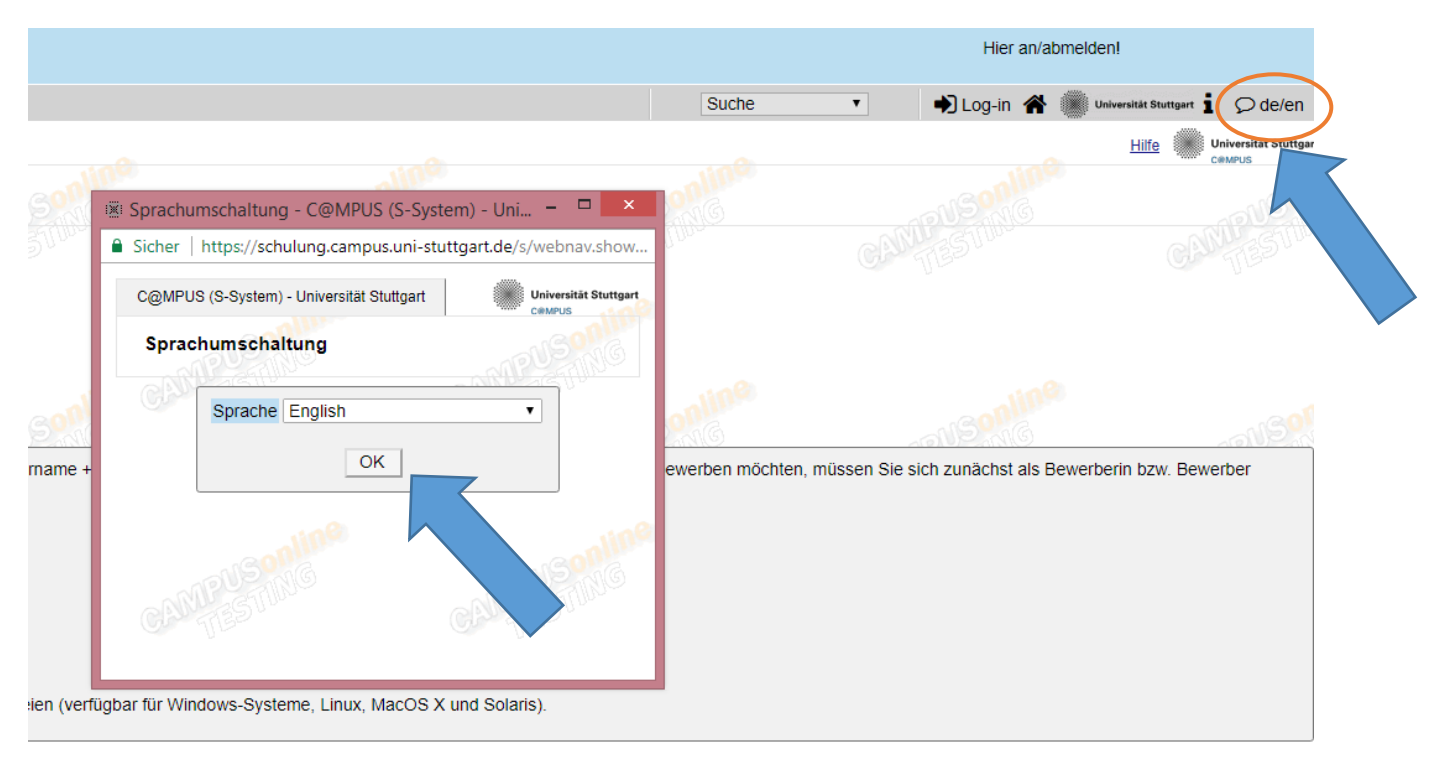

ISonline® | Ansprechpartner | Dokumentation für Mitarbeiter | Impressum | Support

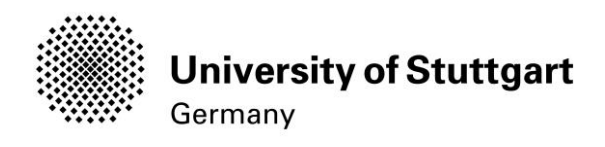

#### STEP 03 / REGISTRATION ACCESS

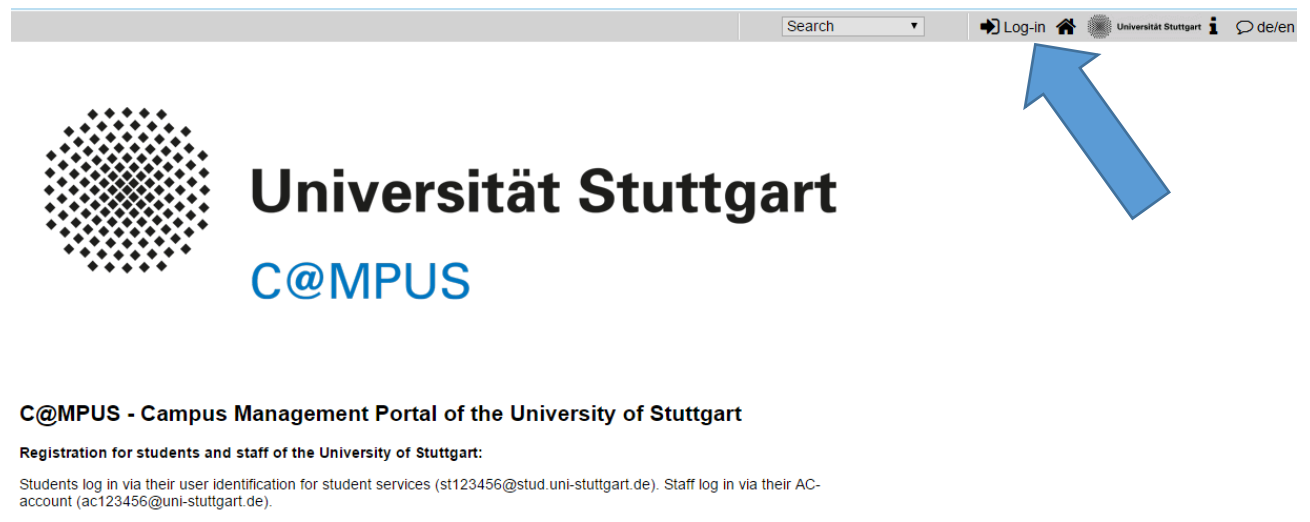

Registration for applicants:

If you do not already have a student or applicant account, <u>please create an applicant account</u>. We want to point out that only one account per person is allowed. Otherwise the system prevents the transmission of the application. Please contact support@campus.uni-stuttgart.de to regain access to your applicant or former student account.

When encountering problems, have a look at our  $\underline{\sf FAQ}$  or  $\underline{\sf documentation}.$ 

In order to start your registration, you have to click *Log-in*. Although the sign is labeled as *Log-in*, it leads you to the registration of your first access.

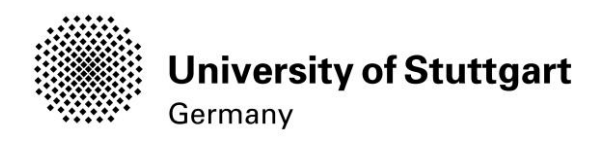

# STEP 04 / TOWARDS ACCOUNT CREATION

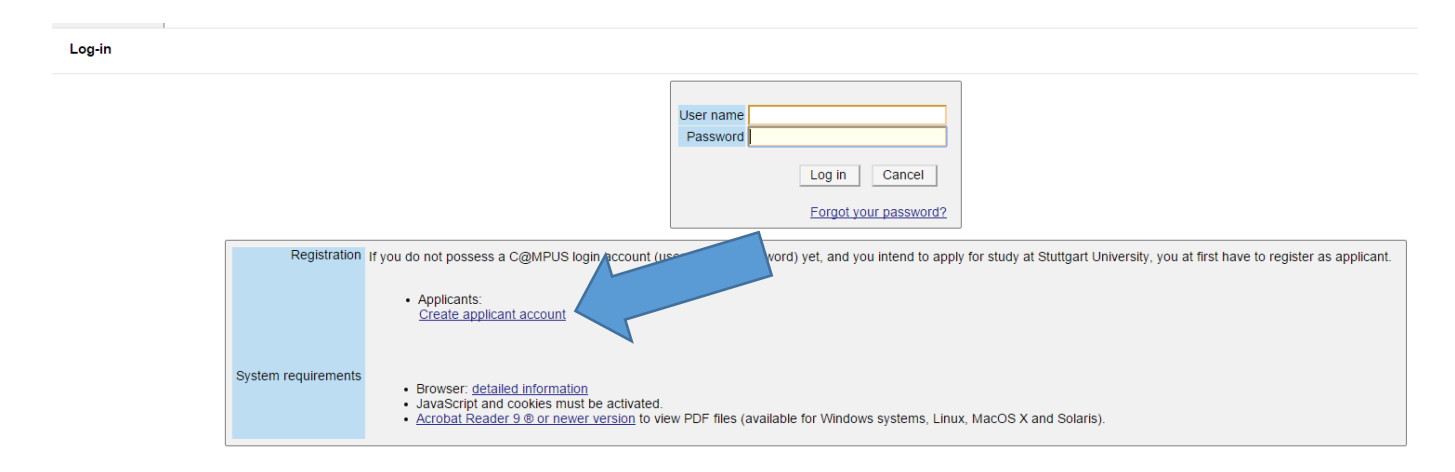

First, you need to create an account! For that, hover your mouse to *Applicants* (just below in the second grey box) and click on *Create applicant account*.

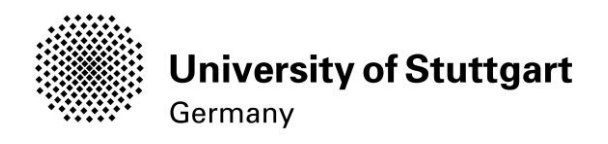

#### STEP 05 / CREATE A NEW APPLICANT ACCOUNT

| 5  |                    | and the second second s |           |
|----|--------------------|----------------------------------------------------------------------------------------------------|-----------|
| 5  | Personal data      |                                                                                                    |           |
| 3  | Mr./Mrs./Ms.       | Please select                                                                                                    |           |
|    | Last name          |                                                                                                    | (         |
|    | First name(s)      |                                                                                                    |           |
|    |                    | Please enter all your first names here.                                                                                                    |           |
|    | Date of birth      | Format: DDMMYYYY                                                                                                    |           |
|    | Place of birth     |                                                                                                    |           |
|    |                    | Please enter the city or town in which you were born.                                                                                                    |           |
| d  | Maiden name        |                                                                                                    |           |
| S  |                    | Please only enter this in case it differs from the last na                                                                                                    | ame.      |
| 3  | Nationality        | Germany                                                                                                    |           |
|    |                    |                                                                                                    |           |
|    | E-mail address     |                                                                                                    | <b>()</b> |
|    | Repeat email       |                                                                                                    |           |
|    |                    |                                                                                                    |           |
|    | Preferred language | Englisch 🔹                                                                                                    |           |
|    |                    |                                                                                                    |           |
| 0  |                    | Create applicant account                                                                                                    | t         |
| ST |                    | ~~~~~~~~~~~~~~~~~~~~~~~~~~~~~~~~~~~~~~                                                                                                    |           |

Now you might insert your data in order to create a new applicant account.

Please be very precise with entering your data - it cannot be changed afterwards.

Remind to use <u>capital letters</u> for the first letter of names, places, etc. and to separate words with space, <u>not</u> with comma. Otherwise, the system will not accept the data.

Please enter your last name and your first name(s) exactly as they are written in your passport. Your name(s) cannot be changed later on!

You can select again the language at the end, so that it will be already set for next application steps.

Continue by clicking on *Create applicant account*.

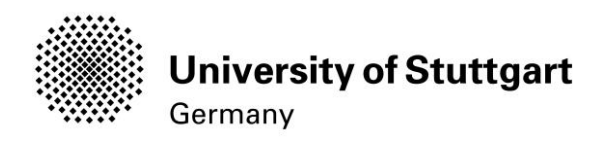

# STEP 06 / COMPLETION OF REGISTRATION

|        | 319-                                                                       | Star.                                                                                          | Stor.                       |   |
|--------|----------------------------------------------------------------------------|------------------------------------------------------------------------------------------------|-----------------------------|---|
| COMPUS | The login details fo<br>mail address j <del>ane</del><br>Please check your | or your user account have be<br><del>front</del> u@ <del>gmx.co</del> m.<br>r mailbox shortly. | en sent to the following e- | J |
|        |                                                                            |                                                                                                | Continue                    |   |
|        |                                                                            |                                                                                                |                             |   |
|        |                                                                            |                                                                                                |                             |   |
| ુલ     |                                                                            | . 6                                                                                            | Ś                           |   |

Now your registration is completed and you will receive your login password to the email address you gave previously. You might *continue* now.

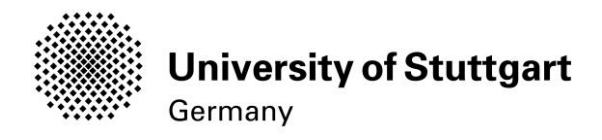

## STEP 07 / LOG IN

Please check your email. Use the *email address* (you registered with) *as username* and the *password* you received to log in. Please don't copy paste.

#### Text of email you will receive:

Dear Ms. Fonda, Jane,

please, find your online application access data under https://el.campus.uni-stuttgart.de/q/webnav.ini

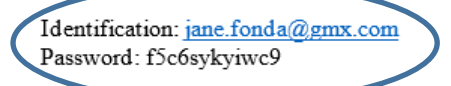

Please, change your password immediately, as it is only valid for a restricted period of time.

Best regards, Your C@MPUS (

Now please precede and log-in with these data.

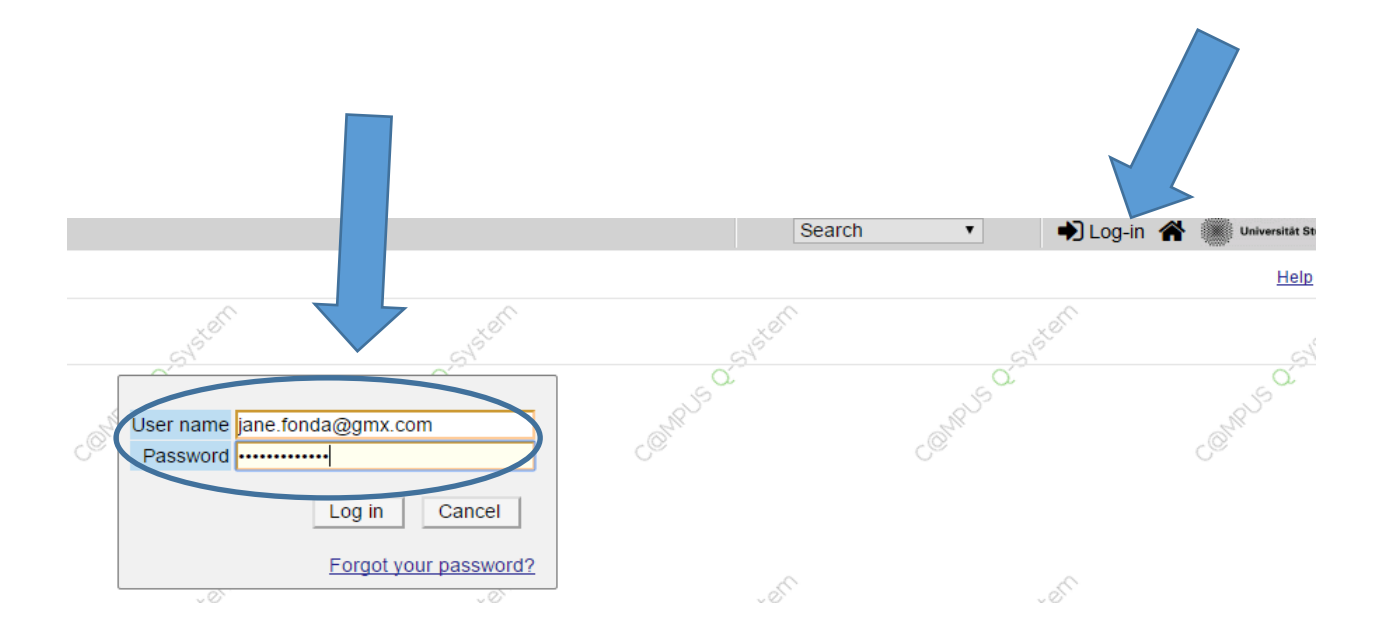

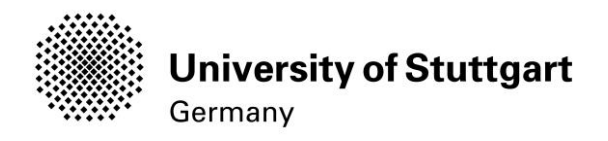

# Part 2: Application to the Study Program

STEP 08 / ACCOUNT – CHANGE PASSWORD

The password that has been sent to you is going to expire after 4 days, so now you are required to change the password and create a new one.

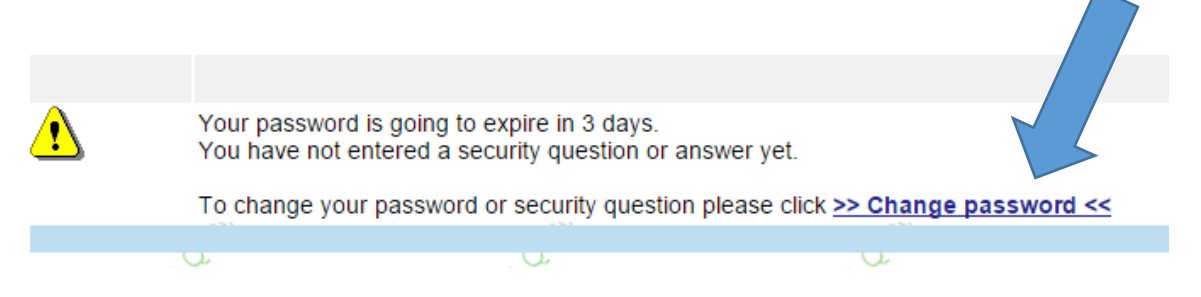

| Fonda Jane                                                                                                    |                                                                                                    |                                                        | Universität Stutte              |
|----------------------------------------------------------------------------------------------------|----------------------------------------------------------------------------------------------------|--------------------------------------------------------|---------------------------------|
| Account - Change Password<br>Applicant                                                                                                    | a system                                                                                                    | CO.System                                              | a Steel                         |
| Your password is going the You have not entered a                                                                                                    | o expire in 3 days.<br>security question or answer                                                                                           | yet.                                                   | . 49                            |
|                                                                                                    | Current password ······                                                                                                    |                                                        |                                 |
|                                                                                                    | New password                                                                                                    | •••                                                    |                                 |
| Co                                                                                                    | onfirm new password                                                                                                    |                                                        |                                 |
| or minimum one letter and one<br>or may not contain your first na<br>ecommendations<br>o Use of special characters I#<br>o Parts of your first name or la<br>o Generally no parts of words | digit<br>ime, last name, or user name<br>\$%&()*+,-f;<=>?@[\}^_(]>~<br>ist name should not be used either<br>should be used (more than three | er.<br>letters in a row), which may be f               | found in (German ) dictionaries |
|                                                                                                    | Security question Name<br>min. 10                                                                                                    | of my dog<br>, max. 250 characters                     |                                 |
| Answe                                                                                                    | r to security question Hecto                                                                                                    | r Fonda<br>, max. 250 characters                       |                                 |
| Please, make sure that only you know the security question. By answering this que                                                                                                    | ne answer to the security question<br>estion correctly you may then rese                                                                     | n. In case you should forget your<br>et your password. | passwork will ask you your      |
|                                                                                                    |                                                                                                    |                                                        | Save Cancel                     |

Please don't forget to *save*.

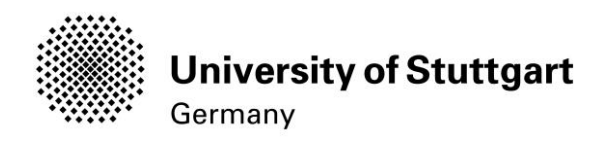

#### STEP 09 / ONLINE APPLICATION – START OF COURSE

| ONLINE APPLICATION                                                                                             | Help Support                                                                                                    |
|----------------------------------------------------------------------------------------------------|----------------------------------------------------------------------------------------------------|
| Start of course     Select degree program     Personal data     Correspondence address     Academic background | Start of course Start of course Start of course Start of course Start of course Start of course Start of course Start of course the semester for which you wish to apply at the University of Stuttgart. Please note that there are degree programs which might not be offered in every semester or for which you can only apply for a higher semester. Bachelor programs at the University of Stuttgart usually start in winter semester. Most International Master of Science programs only start in the winter semester.                       |
| <                                                                                                    | Start of course Wintersemester 2020/2021 When applying, please consider the upper limit of                                                                                                    |
|                                                                                                    | <ul> <li>max. 6 undergraduate programmes subject to NC for the first semester</li> <li>If you exceed the upper limit with this application you may have to withdraw another application before you will be able to continue with this one.</li> <li>Please note that you can only file one application each for the first and for a higher subject-specific semester.</li> </ul>                                                                                                    |
|                                                                                                    | NOTE: In the winter semester 2017/18, the State of Baden-Württemberg has introduced a <b>tuition fee for</b><br>international students from non-EU countries (1.500 Euro/semester) as well as a tuition fee for a Second<br>Degree (650 Euro/semester). During the registration process, you will be informed on the tuition fee/fee(s)<br>obligatory for you, as well as on possible exception and exemption cases. Please, find more information here:<br>https://www.student.uni-stuttgart.de/studienorganisation/formalitaeten/gebuehren-und- |
| Cancel Preview                                                                                                 | Back Continue                                                                                                    |

**NOTE:** In the winter semester 2017/18, the State of Baden-Württemberg has introduced a tuition fee for international students from non-EU countries (1.500 Euro/semester) as well as a tuition fee for a Second Degree (650 Euro/semester). During the registration process, you will be informed on the tuition fee/fee(s) obligatory for you, as well as on possible exception and exemption cases. Please find more information here:

https://www.student.uni-stuttgart.de/en/organizing-studies/formalities/tuition-and-fees/tuitionfee/index.html

This page shows the start of the course you are applying for. Choose "Wintersemester 2020/2021" (winter term of the year you are applying to) and click *Continue* to go on with your application.

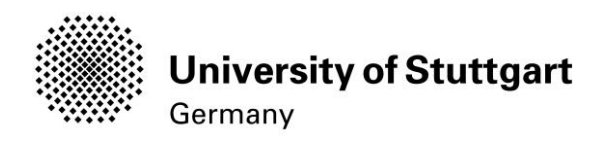

# STEP 10 / ONLINE APPLICATION - SELECT DEGREE PROGRAM

| ONLINE APPLICATION                         |                                                                                     | Help Support                                               |
|--------------------------------------------|-------------------------------------------------------------------------------------|------------------------------------------------------------|
| Start of course                            | Select degree program                                                               |                                                            |
| <u>Select degree program</u> Personal data | Type of studies                                                                     | Master programme                                           |
| Correspondence address                     | Intended degree                                                                     | Master of Science                                          |
| Higher education entrance                  | Degree program                                                                      | Integrative Technologies and Architectural Design Research |
| Academic background                        |                                                                                     | Further information                                        |
| entrance qualification for Master's        |                                                                                     |                                                            |
| programme                                  | Entrance semester 🕦                                                                 | 1 - Manual admission                                       |
|                                            | Form of studies 🕕                                                                   | Consecutive master program                                 |
|                                            | <ul> <li>I have already studied at a</li> <li>I have already applied ond</li> </ul> | a university/college before.                               |
|                                            |                                                                                     |                                                            |
|                                            |                                                                                     |                                                            |
|                                            |                                                                                     |                                                            |
| Cancel Preview                             |                                                                                     | Back Continue                                              |

Please select:

- *Type of studies* → Master program
- **Degree program** → Integrative Technologies and Architectural Design Research
- Entrance Semester → Manual admission
- Form of studies → Consecutive master program

#### and *continue*.

Please tick: I have already studied at a university/college before.

When you're done, please *continue*.

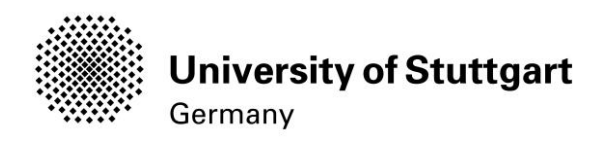

# STEP 11 / ONLINE APPLICATION - PERSONAL DATA

| ONLINE APPLICATION        |                                      |                  | Help Support  |
|---------------------------|--------------------------------------|------------------|---------------|
| Start of course           | Personal data                        |                  |               |
| Select degree program     |                                      |                  |               |
| Personal data             | Academic degree in front of the name | Please selec:    |               |
| Correspondence address    | First name                           | Britta           |               |
| Permanent home address    | Last name affix                      |                  |               |
| Higher education entrance | Last name                            | Müller           |               |
| gualification             | All first names                      | Britta           |               |
| Academic background       | Academic degree after the name       | Please selec: ▼  |               |
|                           | Date of birth                        | 01.01.1990       |               |
|                           | Gender                               | Female <b>*</b>  |               |
|                           | Place of birth                       | Stuttgart        |               |
|                           | Country of birth                     | Please select ▼  |               |
|                           | Maiden name                          | Kurka            |               |
|                           | 1st nationality                      | Germany <b>v</b> |               |
|                           | 2nd nationality                      | Please select    |               |
|                           |                                      |                  |               |
|                           |                                      |                  |               |
|                           |                                      |                  |               |
|                           |                                      |                  |               |
|                           |                                      |                  |               |
| Cancel Preview            |                                      |                  | Back Continue |

Please check again your personal data. Here you can <u>only</u> choose your academic titles to appear before or after your name. Finally, please *continue*.

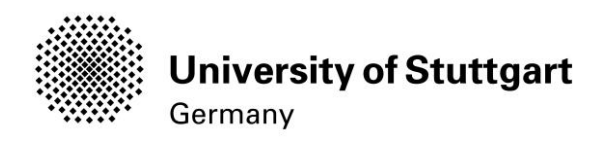

#### STEP 12 / ONLINE APPLICATION – CORRESPONDENCE ADDRESS

| NLINE APPLICATION       |                    |                  |                           |                     | Hel                | p Support |
|-------------------------|--------------------|------------------|---------------------------|---------------------|--------------------|-----------|
| tart of course          | Correspondence ac  | Idress           |                           |                     |                    |           |
| elect degree program    | Correspondence add | ress (semester a | ddress)                   |                     |                    |           |
| orrespondence address   | c/o (if necessary) |                  |                           |                     |                    |           |
| rmanent home address    | u o (ii nooccoury) |                  |                           |                     |                    |           |
| aher education entrance | Street and number  | Keplerstr. 11    |                           |                     |                    |           |
| alification             | Postal Code/City   | 70174            | Stuttgart                 |                     |                    |           |
| ademic background       | Country/State      | Germany          | ,                         | r                   |                    |           |
|                         | Region             | Baden-Württem    | berg •                    | 7                   |                    |           |
|                         |                    |                  |                           |                     |                    |           |
|                         | Telephone number   |                  |                           |                     |                    |           |
|                         | E-mail address     | b.kurka@icd.un   | i-stuttgart.de            |                     |                    |           |
|                         |                    |                  |                           |                     |                    |           |
|                         | ·                  |                  |                           |                     |                    |           |
|                         | My corresponden    | ce address (dur  | ing the semester) is iden | tical with my perma | nent home address. |           |
|                         |                    |                  |                           |                     |                    |           |
|                         |                    |                  |                           |                     |                    |           |
|                         |                    |                  |                           |                     |                    |           |
|                         |                    |                  |                           |                     |                    |           |
|                         |                    |                  |                           |                     |                    |           |
|                         |                    |                  |                           |                     |                    |           |
| Cancel Preview          |                    |                  |                           |                     | Back               | Continue  |

Please enter your <u>current</u> postal address. The University will communicate with you during the study period according to this address (**semester address**), so it has to be always up to date.

When you apply, you can enter any valid postal address you have at the moment of the application. It can be changed later on.

Also enter your contact details (phone and email). Please enter your actual telephone number with country code and without signs between the numbers. For example: 004971168582786.

In case your semester address corresponds with your home address, please tick this option. Otherwise, press *Continue*.

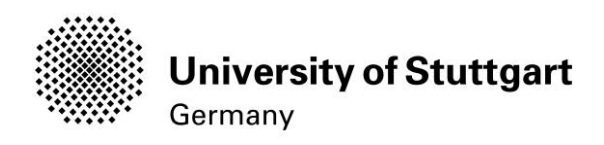

# STEP 12-1 / ONLINE APPLICATION - PERMANENT HOME ADDRESS

| ONLINE APPLICATION                               |                     |                |           |   | Help Suppo    |
|--------------------------------------------------|---------------------|----------------|-----------|---|---------------|
| Start of course                                  | Permanent home addr | ess            |           |   |               |
| <u>Select degree program</u><br>Personal data    | Home address        |                |           |   |               |
| Correspondence address                           | c/o (if necessary)  |                |           |   |               |
| Permanent home address Higher education entrance | Street and number   | Königstr 1     |           |   |               |
| qualification                                    | Postal Code/City    | 70174          | Stuttgart |   |               |
| Academic background                              | Country/State       | Germany        |           | v |               |
| programme                                        | Region              | Baden-Württemb | erg       | • |               |
|                                                  |                     |                |           |   |               |
|                                                  |                     |                |           |   |               |
|                                                  |                     |                |           |   |               |
|                                                  |                     |                |           |   |               |
|                                                  |                     |                |           |   |               |
|                                                  |                     |                |           |   |               |
|                                                  |                     |                |           |   |               |
|                                                  |                     |                |           |   |               |
| Cancel Preview                                   |                     |                |           |   | Back Continue |
|                                                  |                     |                |           |   | Back Continue |

Please note: this step will only appear if your home address is not identical with your postal address. Please fill in this box too and *continue*.

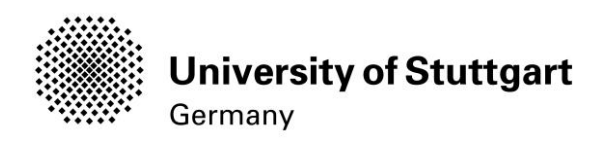

# STEP 13 / ONLINE APPLICATION – HIGHER EDUCATION ENTRANCE QUALIFICATION

| ONLINE APPLICATION                            |                                                          |                                                                  | Help Suppo | <u>rt</u> |
|-----------------------------------------------|----------------------------------------------------------|------------------------------------------------------------------|------------|-----------|
| Start of course                               | Higher edu     ntrance qua                               | lification                                                       |            |           |
| <u>Select degree program</u><br>Personal data | Please e hat type of high                                | her education entrance qualification you hold and when and       |            |           |
| Correspondence address                        | e a German higher e                                      | ducation entrance qualification.                                 |            |           |
| Higher education entrance                     | I have obtained a foreign h                              | higher education entrance qualification. 🛈                       |            |           |
| gualification<br>Academic background          | Master craftspersons or personance of the study program. | ersons with similar qualification are allowed to apply for every |            |           |
| entrance qualification for Master's           | Type                                                     | Conoral qualification for university entrance                    |            |           |
| <u>programme</u>                              | Name of certificate (original name)                      | High School Certificate                                          |            |           |
|                                               | Date of certificate                                      | 1 to 100 characters 01.01.1975                                   |            |           |
|                                               | Average grade (GPA)                                      | 1,0                                                              |            |           |
|                                               | Name of school                                           | High Schools name                                                |            |           |
|                                               | Location of school                                       | Rome                                                             |            |           |
|                                               | Country of school                                        | Italy                                                            |            |           |
|                                               | region                                                   | Lazio                                                            |            |           |
|                                               |                                                          |                                                                  |            |           |
| Cancel Preview                                |                                                          | Bac                                                              | k Continue |           |

Please select *I have obtained a higher education entrance qualification/I have a German higher education entrance qualification* and fill in the corresponding data below and *continue*.

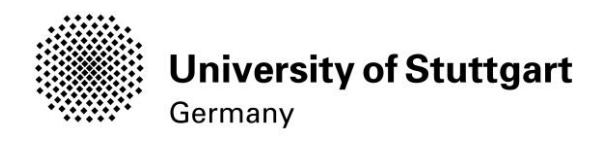

# STEP 14 / ONLINE APPLICATION – ACADEMIC BACKGROUND

| Static dourse       Addemic background         Derssonal datas       University       Degree programs       from to         Consistention address       Iniversity       Degree programs       from to         Mathine background       Iniversity       Degree programs       from to         Mathine background       Iniversity       Degree programs       from to         Mathine background       Iniversity       Degree programs       from to         Mathine background       Iniversity       Degree programs       from to         Mathine background       Iniversity       Degree programs       from to         Mathine background       Iniversity       Degree programs       from to         Cancel       Preview       Back       Continue                                                                                                    |
|----------------------------------------------------------------------------------------------------|
| Select done eroran<br>Personal data<br>Correspondence address<br>Higher education entrance<br>calification for Matalers<br>Eroranno<br>Cancel Preview<br>Cancel Preview<br>Cancel Chackground                                                                                                    |
| Caracapandance address         Parmanent home address         auditacion         Academic background         entrance carachenee address         entrance carachenee address         entr                                                                                                    |
| Lamanuauna adata<br>gual factor<br>gual factor<br>fer factor of the Materia<br>erogramme<br>Cancel Preview<br>Cancel Preview<br>Cancel Continue<br>di ta cademic background                                                                                                    |
| suaffication<br>Academic background<br>environce suaffication for Matter's<br>peogramme<br>Back Continue<br>dit academic background                                                                                                    |
| entrance qualification for Master's<br>programme<br>(Et Add degree program)<br>(Et Add degree program)<br>(Et Add degree program)<br>(Et Add degree program)<br>(Et Add degree program)                                                                                                    |
| Image: Cancel Preview     Back Continue                                                                                                    |
| It academic background     It academic background                                                                                                    |
| Cancel Preview Back Continue dit academic background                                                                                                    |
| Cancel Preview<br>Back Continue                                                                                                    |
| Cancel Preview Back Continue                                                                                                    |
| Cancel Preview Back Continue Cancel Add degree program Cancel Continue Cancel Continue Cancel |
| Cancel Preview Back Continue dit academic background                                                                                                    |
| Cancel Preview Back Continue                                                                                                    |
| dit academic background                                                                                                    |
| dit academic background                                                                                                    |
|                                                                                                    |
|                                                                                                    |
| University/Subjects                                                                                                    |
| Country of university Germany                                                                                                    |
|                                                                                                    |
|                                                                                                    |
|                                                                                                    |
| Degree Bachelor at art colleges                                                                                                    |
| Form of studies First degree                                                                                                    |
| Registration number                                                                                                    |
| Major (1st subject) Architecture                                                                                                    |
| 2nd subject Engineering Computer Science/Technical Computer Science                                                                                                    |
| 3rd Subject Please select                                                                                                    |
|                                                                                                    |
| Semester                                                                                                    |
| from to total Leaves of absence Internship Clinic (internship) Interruptions Type of break                                                                                                    |
| WS2010/11 V SS2016 V 12 Please select V                                                                                                    |
| from 0 to 20 from 0 to 20 from 0 to 20                                                                                                    |
|                                                                                                    |
| Status                                                                                                    |
| Intermediate exam passed on the whole T Final exam passed on the whole T                                                                                                    |
| Grade 1.0 Grade 2.00                                                                                                    |
| max. 20 characters max. 20 characters                                                                                                    |
| Date 01.01.2013 Date 01.05.2016 Format: DD.MM.YYYY                                                                                                    |
|                                                                                                    |
| Save and close Cancel/Close                                                                                                    |
|                                                                                                    |

In order to enter your academic background, please go to *Add degree program* and edit data in the box. Under Degree, you have to select *First Degree*. Please don't forget to *save* in order to go on.

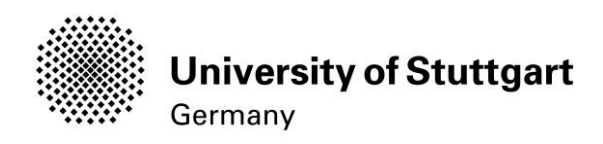

#### STEP 15 / ONLINE APPLICATION – HIGHER EDUCATION ENTRANCE QUALIFICATION

| Start of course                                                                                                    | Higher Education Entrance Qualification / Hi                                                                                                    | gh School Diploma                                                                                  |                                                                     |                                                                                                    |                                              |             |
|----------------------------------------------------------------------------------------------------|----------------------------------------------------------------------------------------------------|----------------------------------------------------------------------------------------------------|---------------------------------------------------------------------|----------------------------------------------------------------------------------------------------|----------------------------------------------|-------------|
| Select degree program                                                                                                    | Please unload your higher education entrance (                                                                                                    |                                                                                                    |                                                                     |                                                                                                    |                                              |             |
| Personal data                                                                                                    | Contraction of the second second se | dumoutori.                                                                                         |                                                                     |                                                                                                    |                                              |             |
| Correspondence address                                                                                                    | Current document                                                                                                    |                                                                                                    |                                                                     |                                                                                                    |                                              |             |
| Permanent home address                                                                                                    | Name                                                                                                    | Туре                                                                                               | Size [KB]                                                           | Date                                                                                                    |                                              |             |
| Higher education entrance                                                                                                    | 1 Certificates ITECH application.pdf                                                                                                    | application/pdf                                                                                    | 85.7                                                                | 21.09.2017 10:36:33                                                                                                   | x                                            |             |
| gualification                                                                                                    |                                                                                                    |                                                                                                    |                                                                     |                                                                                                    |                                              |             |
| A second second se |                                                                                                    |                                                                                                    |                                                                     |                                                                                                    |                                              |             |
| Academic background                                                                                                    |                                                                                                    |                                                                                                    |                                                                     |                                                                                                    |                                              |             |
| entrance qualification for Master's                                                                                                    | New document                                                                                                    |                                                                                                    |                                                                     |                                                                                                    |                                              |             |
| Academic background<br>entrance qualification for Master's<br>programme                                                                                                    | New document<br>Please upload your documents in one s                                                                                                    | ingle PDF file (Porta                                                                              | able Docume                                                         | nt Format, .pdf), if the file                                                                                         | format                                       | tis         |
| Academic Dackground<br>entrance qualification for Master's<br>programme<br>Higher Education Entrance                                                                                                    | New document<br>Please upload your documents in one <b>s</b><br>not stated otherwise in the description a                                                                                                    | <b>ingle</b> PDF file (Porta<br>bove. The maximum                                                  | able Docume<br>1 file size is 1                                     | nt Format, .pdf), if the file<br>MB. If you cannot submi                                                              | format<br>the                                | tis         |
| Academic Dackground<br>entrance qualification for Master's<br>programme<br>Higher Education Entrance<br>Qualification / High School                                                                                                    | New document<br>Please upload your documents in one <b>s</b><br>not stated otherwise in the description a<br>document right now, you can submit it ir                                                                                                    | ingle PDF file (Porta<br>bove. The maximum<br>n the self-service por                               | able Docume<br>I file size is 1<br>tal after com                    | nt Format, .pdf), if the file<br>MB. If you cannot submi<br>pletion of the wizard until                               | format<br>the<br>15.02.1                     | t is<br>18. |
| Academic Dackground<br>entrance qualification for Master's<br>programme<br>Higher Education Entrance<br>Qualification / High School<br>Diploma                                                                                                    | New document<br>Please upload your documents in one <b>s</b><br>not stated otherwise in the description a<br>document right now, you can submit it ir<br>You will find an overview of all required                                                                                                    | ingle PDF file (Porta<br>bove. The maximum<br>n the self-service por<br>application documen        | able Docume<br>I file size is 1<br>tal after comp<br>Its at the end | nt Format, .pdf), if the file<br>MB. If you cannot submi<br>pletion of the wizard until<br>of your online applicatior | format<br>the<br>15.02.1                     | t is<br>18. |
| Academic Dackground<br>entrance qualification for Master's<br>programme<br>Higher Education Entrance<br>Qualification / High School<br>Diploma<br>Bachelor's Degree Certificate                                                                                                    | New document<br>Please upload your documents in one <b>s</b><br>not stated otherwise in the description a<br>document right now, you can submit it in<br>You will find an overview of all required                                                                                                    | ingle PDF file (Porta<br>bove. The maximum<br>n the self-service por<br>application documen        | able Docume<br>file size is 1<br>tal after comp<br>its at the end   | nt Format, .pdf), if the file<br>MB. If you cannot submi<br>pletion of the wizard until<br>of your online applicatior | format<br>the<br>15.02.1                     | t is<br>18. |
| Academic Dackground<br>entrance qualification for Master's<br>programme<br>Higher Education Entrance<br>Qualification / High School<br>Diploma<br>Bachelor's Degree Certificate<br>Transcript of Records (with                                                                                                    | New document<br>Please upload your documents in one <b>s</b><br>not stated otherwise in the description a<br>document right now, you can submit it in<br>You will find an overview of all required a<br><b>File</b> Datei auswählen Keine ausgewählen                                                                                                    | ingle PDF file (Porta<br>bove. The maximum<br>n the self-service por<br>application documen<br>hlt | able Docume<br>I file size is 1<br>tal after com<br>Its at the end  | nt Format, .pdf), if the file<br>MB. If you cannot submi<br>pletion of the wizard until<br>of your online applicatior | format<br>the<br>15.02.1                     | t is<br>18. |
| Academic Dackground<br>entrance qualification for Master's<br>programme<br>Higher Education Entrance<br>Qualification / High School<br>Diploma<br>Bachelor's Degree Certificate<br>Transcript of Records (with<br>Cumulative Grade Point Average                                                                                                    | New document<br>Please upload your documents in one <b>s</b><br>not stated otherwise in the description a<br>document right now, you can submit it in<br>You will find an overview of all required a<br><b>File</b> Datei auswählen Keine ausgewäh                                                                                                    | ingle PDF file (Porta<br>bove. The maximum<br>h the self-service por<br>application documen<br>hlt | able Docume<br>I file size is 1<br>tal after comp<br>Its at the end | nt Format, .pdf), if the file<br>MB. If you cannot submi<br>oletion of the wizard until<br>of your online applicatior | format<br>: the<br>15.02.*<br>I.             | t is<br>18. |
| Academic Dackground<br>entrance qualification for Master's<br>programme<br>Higher Education Entrance<br>Qualification / High School<br>Diploma<br>Bachelor's Degree Certificate<br>Transcript of Records (with<br>Cumulative Grade Point Average<br>CGPA)                                                                                                    | New document<br>Please upload your documents in one <b>s</b><br>not stated otherwise in the description a<br>document right now, you can submit it in<br>You will find an overview of all required a<br><b>File</b> Datei auswählen Keine ausgewählen                                                                                                    | ingle PDF file (Porta<br>bove. The maximum<br>n the self-service por<br>application documen<br>hlt | able Docume<br>I file size is 1<br>tal after comp<br>Its at the end | nt Format, .pdf), if the file<br>MB. If you cannot submi<br>oletion of the wizard until<br>of your online applicatior | format<br>the<br>15.02.1                     | t is<br>18. |
| Academic Dackground<br>entrance qualification for Master's<br>programme<br>Higher Education Entrance<br>Qualification / High School<br>Diploma<br>Bachelor's Degree Certificate<br>Transcript of Records (with<br>Cumulative Grade Point Average<br>CGPA)<br>Supplementary Form                                                                                                    | New document<br>Please upload your documents in one <b>s</b><br>not stated otherwise in the description a<br>document right now, you can submit it in<br>You will find an overview of all required a<br><b>File</b> Datei auswählen Keine ausgewählen                                                                                                    | ingle PDF file (Porta<br>bove. The maximum<br>h the self-service por<br>application documen<br>hlt | able Docume<br>I file size is 1<br>tal after comp<br>Its at the end | nt Format, .pdf), if the file<br>MB. If you cannot submi<br>oletion of the wizard until<br>of your online applicatior | format<br>the<br>15.02. <sup>-</sup><br>1.   | t is<br>18. |
| Academic Dackground<br>entrance qualification for Master's<br>programme<br>Higher Education Entrance<br>Qualification / High School<br>Diploma<br>Bachelor's Degree Certificate<br>Transcript of Records (with<br>Cumulative Grade Point Average<br>CGPA)<br>Supplementary Form<br>Curriculum Vitae                                                                                                    | New document<br>Please upload your documents in one <b>s</b><br>not stated otherwise in the description a<br>document right now, you can submit it in<br>You will find an overview of all required a<br><b>File</b> Datei auswählen Keine ausgewäh                                                                                                    | ingle PDF file (Porta<br>bove. The maximum<br>n the self-service por<br>application documen<br>hlt | able Docume<br>I file size is 1<br>tal after comp<br>Its at the end | nt Format, .pdf), if the file<br>MB. If you cannot submi<br>oletion of the wizard until<br>of your online applicatior | format<br>the<br>15.02.1                     | t is<br>18. |
| Academic Dackground<br>entrance qualification for Master's<br>programme<br>Higher Education Entrance<br>Qualification / High School<br>Diploma<br>Bachelor's Degree Certificate<br>Transcript of Records (with<br>Cumulative Grade Point Average<br>CGPA)<br>Supplementary Form<br>Curriculum Vitae<br>Letter of motivation                                                                                                    | New document<br>Please upload your documents in one <b>s</b><br>not stated otherwise in the description a<br>document right now, you can submit it in<br>You will find an overview of all required a<br><b>File</b> Datei auswählen Keine ausgewäh                                                                                                    | ingle PDF file (Porta<br>bove. The maximum<br>n the self-service por<br>application documen<br>hlt | able Docume<br>I file size is 1<br>tal after comp<br>Its at the end | nt Format, .pdf), if the file<br>MB. If you cannot submi<br>oletion of the wizard until<br>of your online applicatior | format<br>: the<br>15.02.1                   | t is<br>18. |
| Academic Dackground<br>entrance qualification for Master's<br>programme<br>Higher Education Entrance<br>Qualification / High School<br>Diploma<br>Bachelor's Degree Certificate<br>Transcript of Records (with<br>Cumulative Grade Point Average<br>CGPA)<br>Supplementary Form<br>Curriculum Vitae<br>Letter of motivation<br>Certificates of Additional Degrees                                                                                                    | New document<br>Please upload your documents in one <b>s</b><br>not stated otherwise in the description a<br>document right now, you can submit it in<br>You will find an overview of all required a<br><b>File</b> Datei auswählen Keine ausgewäh                                                                                                    | ingle PDF file (Porta<br>bove. The maximum<br>n the self-service por<br>application documen<br>hlt | able Docume<br>I file size is 1<br>tal after comp<br>Its at the end | nt Format, .pdf), if the file<br>MB. If you cannot submi<br>oletion of the wizard until<br>of your online applicatior | format<br>: the<br>15.02. <sup>-</sup><br>I. | t is<br>18. |

The higher education entrance qualification you entered before, has to be uploaded at this step as officially translated (English or German) and certified copy in PDF format.

#### Please upload your higher education entrance document (your High School Diploma).

Only PDF format is accepted. The maximum file size is 1 MB.

After the upload is complete, please *continue*.

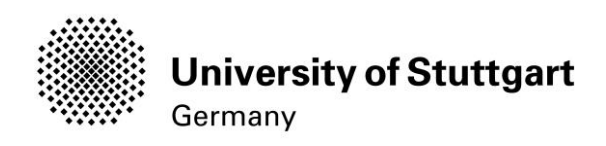

# STEP 16 / ONLINE APPLICATION – BACHELOR'S DEGREE CERTIFICATE

| NLINE APPLICATION                   |                                                    |                        |                  |                              | <u>Help</u> <u>S</u> |
|-------------------------------------|----------------------------------------------------|------------------------|------------------|------------------------------|----------------------|
| Start of course                     | Bachelor's Degree Certificate                      |                        |                  |                              |                      |
| Select degree program               | This requirement only applies if you have alread   | ly completed a degre   | e program an     | d received your certificate. |                      |
| Personal data                       |                                                    |                        |                  |                              |                      |
| Correspondence address              | Please upload your Bachelor's degree certificat    | e.                     |                  |                              |                      |
| Higher education entrance           |                                                    |                        |                  |                              |                      |
| qualification                       | In case you have another university degree (e.g    | J., Master or Diploma) | ), or in case ye | ou have more than one unit   | versity degree       |
| Academic background                 | applying for currently. You can upload certificate | y which serves as end  | rance quainic    | auon for the master's progr  | am you are           |
| entrance qualification for Master's | "Certificates of Additional Degrees and Transcri   | pts of Records".       | s and degree.    | s on one of the following pe | 1963                 |
| programme                           |                                                    |                        |                  |                              |                      |
| Higher Education Entrance           | Current document                                   |                        |                  |                              |                      |
| Qualification / High School         | Name                                               | Туре                   | Size [KB]        | Date                         |                      |
| Diploma                             | 1 Certificates ITECH application.pdf               | application/pdf        | 85,7             | 21.09.2017 10:41:53          | X                    |
| Bachelor's Degree Certificate       |                                                    |                        |                  |                              |                      |
| ranscript of Records (with          | New document                                       |                        |                  |                              |                      |
|                                     | Please unload your documents in one e              | ingle PDE file (Pod    | table Docum      | ent Formatindf) if the       | file format          |
| Supplementary Form                  | is not stated otherwise in the description         | above The maxim        | um file size     | is 2 MB. If you cannot s     | ubmit the            |
| Curriculum Vitae                    | document right now you can submit it in            | the self-service po    | ortal after cor  | mpletion of the wizard un    | ntil                 |
| Letter of motivation                | 15.02.18. You will find an overview of al          | I required applicatio  | n document       | s at the end of your onlin   | ne                   |
| Certificates of Additional Degrees  | application.                                       |                        |                  | ,                            |                      |
| nd Transcripts of Records           |                                                    |                        |                  |                              |                      |
| ortfolio                            | File Datei auswahlen Keine ausgewah                | π                      |                  |                              |                      |
| roof of English Language Skills 👻   |                                                    |                        |                  |                              |                      |
| Cancel Preview                      |                                                    |                        |                  | Ba                           | ck Cont              |
| vancer ricview                      |                                                    |                        |                  | Da                           |                      |

Please upload here an officially translated (English) and certified copy of your Bachelor's degree.

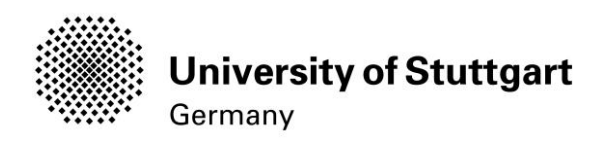

# STEP 17 / ONLINE APPLICATION – TRANSCRIPT OF RECORDS

| ONLINE APPLICATION                                         |                                              |                                 |                |                             | Help Suppor |
|------------------------------------------------------------|----------------------------------------------|---------------------------------|----------------|-----------------------------|-------------|
| Personal data                                              | Transcript of Records (with Cumulative 0     | Grade Point Average CGP         | Ά)             |                             |             |
| Correspondence address                                     | Please upload your transcripts of records in | one single document.            |                |                             |             |
| Permanent home address<br>Higher education entrance        | Current document                             |                                 |                |                             |             |
| <u>qualification</u>                                       | Name                                         | Туре                            | Size [KB]      | Date                        |             |
| Academic background<br>entrance qualification for Master's | 1 Certificates ITECH application.pd          | application/pdf                 | 85,7           | 21.09.2017 10:48:37         | X           |
| programme                                                  |                                              |                                 |                |                             |             |
| Higher Education Entrance                                  | New document                                 |                                 |                |                             |             |
| Qualification / High School                                | Please upload your documents in or           | e <b>single</b> PDE file (Porta | ible Docume    | nt Formationdf) if the file | e format is |
| Diploma                                                    | not stated otherwise in the description      | n above. The maximum            | file size is 5 | MB If you cannot subm       | it the      |
| achelor's Degree Certificate                               | document right now, you can submit           | it in the self-service por      | tal after com  | pletion of the wizard unti  | 15.02.18    |
| ranscript of Records (with                                 | You will find an overview of all require     | ed application documen          | ts at the end  | of your online applicatio   | n.          |
| umulative Grade Point                                      | · · ·                                        |                                 |                |                             |             |
| verage CGPA)                                               | File Datei auswählen Keine ausge             | wählt                           |                |                             |             |
| upplementary Form                                          |                                              |                                 |                |                             |             |
| urriculum Vitae                                            |                                              |                                 |                |                             |             |
| etter of motivation                                        |                                              |                                 |                |                             |             |
| ertificates of Additional Degrees                          |                                              |                                 |                |                             |             |
| nd Transcripts of Records                                  |                                              |                                 |                |                             |             |
| ortfolio                                                   |                                              |                                 |                |                             |             |
| roof of English Language Skills                            | •                                            |                                 |                |                             |             |
|                                                            |                                              |                                 |                |                             |             |

Please **upload** here an officially translated (English) and certified copy of your **Bachelor's transcript of records.** 

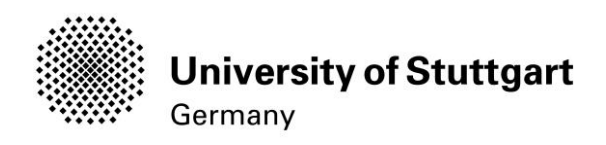

## STEP 18 / ONLINE APPLICATION – SUPPLEMENTARY FORM

| art of course                                                             | Supplementary Form                                                                                     |                                                                                                    |                                                                                       |                                                                  |                                                                                                    |                                       |
|---------------------------------------------------------------------------|----------------------------------------------------------------------------------------------------|----------------------------------------------------------------------------------------------------|---------------------------------------------------------------------------------------|------------------------------------------------------------------|----------------------------------------------------------------------------------------------------|---------------------------------------|
| elect degree program<br>ersonal data                                      | Please upload the filled out                                                                           | ITECH Questionaire a                                                                               | as pdf-file: <u>http://icd.u</u>                                                      | ni-stuttgart.de/                                                 | public/ITECH/ITECH_Appli                                                                                             | cation_Doc.pd                         |
| orrespondence address<br>ermanent home address                            | (Hint: If left click on the link of                                                                    | does not work, use rig                                                                             | ht click and "open in                                                                 | new tab/windo                                                    | w" to download the excel fi                                                                                          | le.)                                  |
| gher education entrance<br>Jalification                                   | Further information is availa<br>http://icd.uni-stuttgart.de/put                                       | ble via the following li<br>blic/ITECH/ITECH_Ap                                                    | nk:<br>plication_Doc.pdf                                                              |                                                                  |                                                                                                    |                                       |
| ademic background<br>trance qualification for Master's                    | Current document                                                                                       |                                                                                                    |                                                                                       |                                                                  |                                                                                                    |                                       |
| oqramme                                                                   | Name                                                                                                   |                                                                                                    | Туре                                                                                  | Size [KB]                                                        | Date                                                                                                    |                                       |
| pher Education Entrance                                                   | 1 Certificates ITECH                                                                                   | application.pdf                                                                                    | application/pdf                                                                       | 85,7                                                             | 21.09.2017 10:52:04                                                                                                  | X                                     |
| <u>oloma</u>                                                              | New document                                                                                           |                                                                                                    |                                                                                       |                                                                  |                                                                                                    |                                       |
| anscript of Records (with<br>umulative Grade Point Average<br><u>3PA)</u> | Please upload your do<br>not stated otherwise in<br>document right now, yo<br>You will find an overvie | cuments in one <b>sin</b><br>the description abo<br>ou can submit it in t<br>ew of all required ap | gle PDF file (Porta<br>ove. The maximum<br>he self-service port<br>oplication documen | ble Documer<br>file size is 2<br>tal after comp<br>ts at the end | nt Format, .pdf), if the file<br>MB. If you cannot submi<br>pletion of the wizard until<br>of your online applicatio | format is<br>t the<br>15.02.18.<br>n. |
| rriculum Vitae<br>tter of motivation                                      | File Datei auswählen                                                                                   | Keine ausgewählt                                                                                   |                                                                                       |                                                                  |                                                                                                    |                                       |
| ertificates of Additional Degrees and Transcripts of Records              | •                                                                                                    |                                                                                                    |                                                                                       |                                                                  |                                                                                                    |                                       |
|                                                                           |                                                                                                    |                                                                                                    |                                                                                       |                                                                  |                                                                                                    |                                       |

#### Please go to http://icd.uni-stuttgart.de/public/ITECH/ITECH\_Application\_Doc.pdf

and download the supplementary form/questionnaire.

After having filled out this document upload it here again as a PDF file.

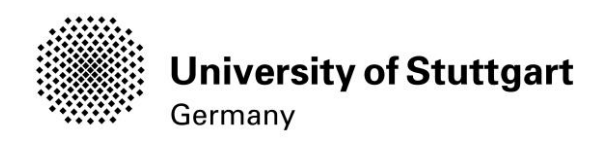

# STEP 19 / ONLINE APPLICATION - CURRICULUM VITAE

| ONLINE APPLICATION                                                                                                    |                                                                                                    |                                                                                   |                                                                                                    | Help Support                                                                                                    |
|----------------------------------------------------------------------------------------------------|----------------------------------------------------------------------------------------------------|-----------------------------------------------------------------------------------|----------------------------------------------------------------------------------------------------|----------------------------------------------------------------------------------------------------|
| Start of course<br>Select degree program<br>Personal data<br>Correspondence address<br>Permanent home address<br>Higher education entrance<br>gualification                                                                                                    | Curriculum Vitae<br>Please upload your latest (<br>Further information is avail<br>http://europass.cedefop.eu<br>Current document    | CV.<br>able via the followin<br>ropa.eu/en/docume<br>Type                         | g link:<br>nts/curriculum-vitae/templates-in:<br>Size [KB]                                                                                | structions                                                                                                    |
| entrance gualification for Master's<br>programme                                                                                                    | No document uploa                                                                                                    | aded                                                                              | []                                                                                                    |                                                                                                    |
| Higher Education Entrance         Qualification / High School         Diploma         Bachelor's Degree Certificate         Transcript of Records (with         Cumulative Grade Point Average         CGPA)         Supplementary Form         • Curriculum Vitae | New document<br>Please upload your d<br>not stated otherwise<br>document right now,<br>You will find an overv<br>File Datei auswähle | ocuments in one<br>in the description<br>you can submit it<br>iew of all requirec | single PDF file (Portable Doc<br>above. The maximum file size<br>in the self-service portal after<br>application documents at the<br>ahlt | ument Format, .pdf), if the file format is<br>is 2 MB. If you cannot submit the<br>completion of the wizard until 15.02.18.<br>end of your online application. |
| Letter of motivation<br>Certificates of Additional Degrees<br>and Transcripts of Records                                                                                                    |                                                                                                    |                                                                                   |                                                                                                    | Back Continue                                                                                                    |

#### Please upload your latest CV.

http://europass.cedefop.europa.eu/en/documents/curriculum-vitae/templates-instructions

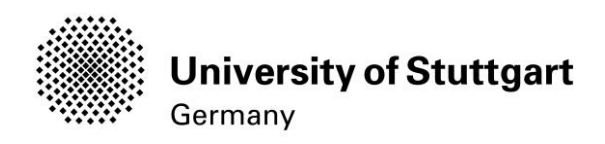

# STEP 20 / Online Application – Letter of motivation

| ersonal data                                                                                                    | Letter of motivation                                                                                                    |                                                                                                |                                                                |                                                                                                    |                                         |
|----------------------------------------------------------------------------------------------------|----------------------------------------------------------------------------------------------------|------------------------------------------------------------------------------------------------|----------------------------------------------------------------|----------------------------------------------------------------------------------------------------|-----------------------------------------|
| orrespondence address<br>ermanent home address                                                                                                    | Please upload your letter of motivation.                                                                                                    |                                                                                                |                                                                |                                                                                                    |                                         |
| igher education entrance                                                                                                    | Current document                                                                                                    |                                                                                                |                                                                |                                                                                                    |                                         |
| ualification                                                                                                    | Name                                                                                                    | Туре                                                                                           | Size [KB]                                                      | Date                                                                                                    |                                         |
| cademic background<br>htrance gualification for Master's                                                                                                    | 1 Certificates ITECH application.pdf                                                                                                    | application/pdf                                                                                | 85,7                                                           | 21.09.2017 10:54:46                                                                                                 | X                                       |
| ogramme                                                                                                    |                                                                                                    |                                                                                                |                                                                |                                                                                                    |                                         |
| igher Education Entrance                                                                                                    | New document                                                                                                    |                                                                                                |                                                                |                                                                                                    |                                         |
| gher Education Entrance<br>Jalification / High School<br>ploma<br>achelor's Degree Certificate<br>anscript of Records (with<br>Jmulative Grade Point Average<br><u>3PA</u> )<br>pplementary Form<br>urriculum Vitee | New document<br>Please upload your documents in one <b>si</b><br>not stated otherwise in the description al<br>document right now, you can submit it in<br>You will find an overview of all required a<br>File Datei auswählen Keine ausgewäh | ngle PDF file (Porta<br>bove. The maximum<br>the self-service port<br>pplication documen<br>It | ble Docume<br>file size is 2<br>al after comp<br>ts at the end | nt Format, .pdf), if the file<br>MB. If you cannot subm<br>pletion of the wizard until<br>of your online applicatio | t format is<br>t the<br>15.02.18.<br>n. |

Please upload your letter of motivation.

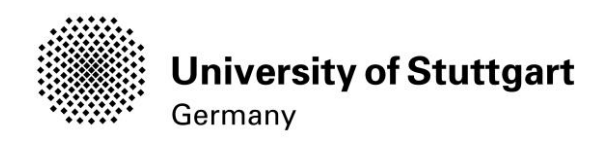

# STEP 21 / CERTIFICATES OF ADDITIONAL DEGREES AND TRANSCRIPTS OF RECORDS

| ONLINE APPLICATION                        |                      |                                |                                    | Help Support                             |
|-------------------------------------------|----------------------|--------------------------------|------------------------------------|------------------------------------------|
| Start of course                           | Certificates of Add  | litional Degrees and Tra       | scripts of Records                 |                                          |
| Select degree program                     | Optional:            |                                |                                    |                                          |
| Personal data                             |                      |                                |                                    |                                          |
| Correspondence address                    | Please uploade cert  | ificates and/or transcripts of | of records from additional studies | s and degrees (e.g., Master's Degree).   |
| Higher education entrance                 |                      |                                |                                    |                                          |
| gualification                             | Only PDF files are a | accepted.                      |                                    |                                          |
| Academic background                       | Comment de some      | -                              |                                    |                                          |
| Higher Education Entrance                 | Current documer      | n                              |                                    |                                          |
| Qualification / High School Diploma       | Name                 | Туре                           | Size [KB]                          | Date                                     |
| Bachelor's Degree Certificate             | No documen           | t uploaded                     |                                    |                                          |
| Transcript of Records (with               |                      |                                |                                    |                                          |
| Cumulative Grade Point Average            | New document         |                                |                                    |                                          |
| <u>CGPA)</u>                              |                      |                                |                                    |                                          |
| Supplementary Form                        | Please upload        | your documents in one          | single PDF file (Portable Do       | cument Format, .pdf), if the file format |
| Curriculum Vitae                          | is not stated ot     | herwise in the description     | on above. The maximum file :       | size is 5 MB. In case uploading is not   |
| Letter of motivation                      | possible now, y      | ou can upload this doc         | ument subsequently (by 15.0)       | 2.2017 at the latest).                   |
| <u>Certificates of Additional Degrees</u> | File Datei au        | swählen Keine ausgewä          | hlt                                |                                          |
| and Transcripts of Records                | The Batoriaa         |                                |                                    |                                          |
| Portfolio                                 |                      |                                |                                    |                                          |
| Proof of English Language Skills          |                      |                                |                                    |                                          |
|                                           |                      |                                |                                    |                                          |
|                                           |                      |                                |                                    |                                          |
| Cancel Preview                            |                      |                                |                                    | Back Continue                            |

Please upload here an officially translated (English) and certified copy of your Master's degree and transcript of records.

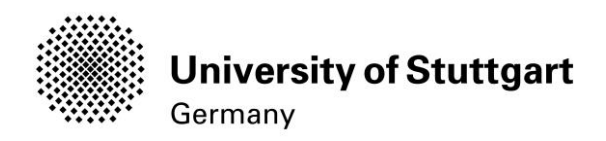

# STEP 22 / ONLINE APPLICATION - PORTFOLIO

|                                                                                                    |                                                                                                    |                                                       |                                |                                                          | Help Supp       |
|----------------------------------------------------------------------------------------------------|----------------------------------------------------------------------------------------------------|-------------------------------------------------------|--------------------------------|----------------------------------------------------------|-----------------|
| Start of course                                                                                                    | Portfolio                                                                                                    |                                                       |                                |                                                          |                 |
| Select degree program                                                                                                    | Please upload your seleced works (max. 10 pag                                                                                  | jes).                                                 |                                |                                                          |                 |
| Personal data                                                                                                    | Connect de connect                                                                                                    |                                                       |                                |                                                          |                 |
| Correspondence address                                                                                                    | Current document                                                                                                    |                                                       |                                |                                                          |                 |
| Permanent home address                                                                                                    | Name                                                                                                    | Туре                                                  | Size [KB]                      | Date                                                     |                 |
| Higher education entrance                                                                                                    | 1 Certificates ITECH application.pdf                                                                                           | application/pdf                                       | 85.7                           | 21.09.2017 10:58:56                                      | X               |
| gualification                                                                                                    |                                                                                                    |                                                       |                                |                                                          |                 |
| Academic background                                                                                                    | New desurrent                                                                                                    |                                                       |                                |                                                          |                 |
| entrance qualification for Master's                                                                                                    | New document                                                                                                    |                                                       |                                |                                                          |                 |
| programme                                                                                                    | Please upload your documents in one s                                                                                          | ingle PDF file (Porta                                 | ble Docume                     | nt Format, .pdf), if the file                            | e format is     |
| Higher Education Entrance                                                                                                    | not stated otherwise in the description a                                                                                      | bove. The maximum                                     | file size is 1                 | 0 MB. If you cannot subr                                 | nit the         |
|                                                                                                    |                                                                                                    |                                                       |                                |                                                          |                 |
| Qualification / High School                                                                                                    | document right now, you can submit it in                                                                                       | the self-service port                                 | al after com                   | pletion of the wizard until                              | 15.02.18.       |
| Qualification / High School<br>Diploma                                                                                                    | document right now, you can submit it ir<br>You will find an overview of all required                                          | the self-service port<br>application document         | al after com<br>ts at the end  | oletion of the wizard until<br>of your online applicatio | 15.02.18.<br>n. |
| Qualification / High School<br>Diploma<br>Bachelor's Degree Certificate                                                                                                    | document right now, you can submit it in<br>You will find an overview of all required                                          | the self-service port<br>application documen          | al after com<br>ts at the end  | oletion of the wizard until<br>of your online applicatio | 15.02.18.<br>n. |
| Qualification / High School<br>Diploma<br>Bachelor's Degree Certificate<br>Transcript of Records (with                                                                                                    | document right now, you can submit it ir<br>You will find an overview of all required<br>File Datei auswählen Keine ausgewäh   | the self-service port<br>application document         | al after com<br>ts at the end  | oletion of the wizard until<br>of your online applicatio | 15.02.18.<br>n. |
| Qualification / High School<br>Diploma<br>Bachelor's Degree Certificate<br>Transcript of Records (with<br>Cumulative Grade Point Average                                                                                                    | document right now, you can submit it ir<br>You will find an overview of all required<br>File Datei auswählen Keine ausgewäh   | the self-service port<br>application documen          | al after com<br>ts at the end  | oletion of the wizard until<br>of your online applicatio | 15.02.18.<br>n. |
| Qualification / High School<br>Diploma<br>Bachelor's Degree Certificate<br>Transcript of Records (with<br>Cumulative Grade Point Average<br>CGPA)                                                                                                    | document right now, you can submit it in<br>You will find an overview of all required a<br>File Datei auswählen Keine ausgewäh | the self-service port<br>application documen          | al after com<br>ts at the end  | oletion of the wizard until<br>of your online applicatio | 15.02.18.<br>n. |
| Qualification / High School<br>Diploma<br>Bachelor's Degree Certificate<br>Transcript of Records (with<br>Cumulative Grade Point Average<br>CGPA)<br>Supplementary Form                                                                                                    | document right now, you can submit it in<br>You will find an overview of all required a<br>File Datei auswählen Keine ausgewäh | the self-service port<br>application documen          | al after comp<br>ts at the end | oletion of the wizard until<br>of your online applicatio | 15.02.18.<br>n. |
| Qualification / High School<br>Diploma<br>Bachelor's Degree Certificate<br>Transcript of Records (with<br>Cumulative Grade Point Average<br>CGPA)<br>Supplementary Form<br>Curriculum Vitae                                                                                                    | document right now, you can submit it ir<br>You will find an overview of all required a<br>File Datei auswählen Keine ausgewäh | the self-service port<br>application documen<br>nlt   | al after com                   | oletion of the wizard until<br>of your online applicatio | 15.02.18.<br>n. |
| Qualification / High School<br>Diploma<br>Bachelor's Degree Certificate<br>Transcript of Records (with<br>Cumulative Grade Point Average<br>CGPA)<br>Supplementary Form<br>Curriculum Vitae<br>Letter of motivation                                                                                                    | document right now, you can submit it ir<br>You will find an overview of all required a<br>File Datei auswählen Keine ausgewäh | the self-service port<br>application documen<br>nlt   | al after com<br>ts at the end  | oletion of the wizard until<br>of your online applicatio | 15.02.18.<br>n. |
| Qualification / High School Diploma Bachelor's Degree Certificate Transcript of Records (with Cumulative Grade Point Average CGPA) Supplementary Form Curriculum Vitae Letter of motivation Certificates of Additional Degrees                                                                                                    | document right now, you can submit it in<br>You will find an overview of all required a<br>File Datei auswählen Keine ausgewäh | the self-service port<br>application documen<br>nlt   | al after com<br>ts at the end  | oletion of the wizard until<br>of your online applicatio | 15.02.18.<br>n. |
| Qualification / High School Diploma Bachelor's Degree Certificate Iranscript of Records (with Cumulative Grade Point Average CGPA) Supplementary Form Curriculum Vitae Letter of motivation Certificates of Additional Degrees and Transcripts of Records                                                                                                | document right now, you can submit it in<br>You will find an overview of all required a<br>File Datei auswählen Keine ausgewäh | the self-service port<br>application documen<br>nlt   | al after com<br>ts at the end  | oletion of the wizard until<br>of your online applicatio | 15.02.18.<br>n. |
| Qualification / High School         Diploma         Bachelor's Degree Certificate         Transcript of Records (with         Cumulative Grade Point Average         CGPA)         Supplementary Form         Curriculum Vitae         Letter of motivation         Certificates of Additional Degrees         and Transcripts of Records         Cancel | document right now, you can submit it ir<br>You will find an overview of all required a<br>File Datei auswählen Keine ausgewäh | a the self-service port<br>application documen<br>alt | al after com                   | oletion of the wizard until<br>of your online applicatio | 15.02.18.<br>n. |

Please load up your portfolio of selected works.

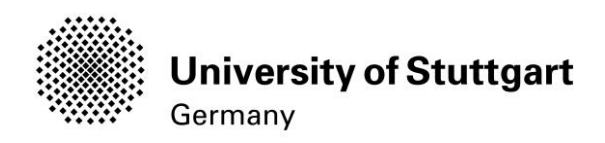

#### STEP 23 / ONLINE APPLICATION – PROOF OF ENGLISH LANGUAGE SKILLS

|                                                                                                    |                                                                                                    |                                                                                                    |                                                                                                   |                                                                                                    | <u>Help</u>                        | <u>Sup</u> |
|----------------------------------------------------------------------------------------------------|----------------------------------------------------------------------------------------------------|----------------------------------------------------------------------------------------------------|---------------------------------------------------------------------------------------------------|----------------------------------------------------------------------------------------------------|------------------------------------|------------|
| Start of course                                                                                                    | Proof of English Language Skills                                                                                                    |                                                                                                    |                                                                                                   |                                                                                                    |                                    |            |
| Select degree program                                                                                                    | Please upload here your proof of English langu                                                                                                    | age proficiency as a F                                                                                                    | DE                                                                                                |                                                                                                    |                                    |            |
| Personal data                                                                                                    | r lease upload here your proof of English langu                                                                                                    | age pronciency as a r                                                                                                    | 51.                                                                                               |                                                                                                    |                                    |            |
| Correspondence address                                                                                                    | We accept the following certifications:                                                                                                    |                                                                                                    |                                                                                                   |                                                                                                    |                                    |            |
| Permanent home address                                                                                                    | - TOFFL ibt Score > 80                                                                                                    |                                                                                                    |                                                                                                   |                                                                                                    |                                    |            |
| ligher education entrance                                                                                                    | - TOFFL cbt Score > 213                                                                                                    |                                                                                                    |                                                                                                   |                                                                                                    |                                    |            |
| ualification                                                                                                    | - TOEFL pbt Score > 550                                                                                                    |                                                                                                    |                                                                                                   |                                                                                                    |                                    |            |
| cademic background                                                                                                    | - IELTS Band Score > 6.0                                                                                                    |                                                                                                    |                                                                                                   |                                                                                                    |                                    |            |
| ntrance qualification for Master's                                                                                                    | - CAE – Cambridge Advanced Certificate in End                                                                                                    | alish                                                                                                    |                                                                                                   |                                                                                                    |                                    |            |
| rogramme                                                                                                    | - CPE – Cambridge Proficiency Certificate in Er                                                                                                    | nglish                                                                                                    |                                                                                                   |                                                                                                    |                                    |            |
| ligher Education Entrance                                                                                                    |                                                                                                    | 5                                                                                                    |                                                                                                   |                                                                                                    |                                    |            |
| Qualification / High School                                                                                                    | It is not necessary to send the results directly vi                                                                                                    | ia the TOEFL homepa                                                                                                    | ige with the U                                                                                    | niversity of Stuttgart Code.                                                                                                    |                                    |            |
| Diploma                                                                                                    |                                                                                                    |                                                                                                    | •                                                                                                 | , ,                                                                                                    |                                    |            |
| Bachelor's Degree Certificate                                                                                                    | Only students who passed the entirety of their u                                                                                                    | undergraduate studies                                                                                                    | in Australia,                                                                                     | Canada, Ireland, New Zeala                                                                                                    | nd, the l                          | JS or      |
| ranscript of Records (with                                                                                                    | the UK are exempt from this rule.                                                                                                    | -                                                                                                    |                                                                                                   |                                                                                                    |                                    |            |
| Cumulativo Grada Baint Average                                                                                                    |                                                                                                    |                                                                                                    |                                                                                                   |                                                                                                    |                                    |            |
| Sumulative Grade Point Average                                                                                                    |                                                                                                    |                                                                                                    |                                                                                                   |                                                                                                    |                                    |            |
| Contractive Grade Point Average                                                                                                    | Please upload your Proof of English Langua                                                                                                    | ige Skills in one sing                                                                                                    | le PDF file.                                                                                      |                                                                                                    |                                    |            |
| CGPA)<br>Cademic background                                                                                                    | Please upload your Proof of English Langua<br>Current document                                                                                                    | ige Skills in one sing                                                                                                    | le PDF file.                                                                                      |                                                                                                    |                                    |            |
| CGPA)<br>Academic background<br>entrance qualification for Master's                                                                                                    | Please upload your Proof of English Langua<br>Current document                                                                                                    | ige Skills in one sing                                                                                                    | le PDF file.                                                                                      | Date                                                                                                    |                                    |            |
| COPA)<br>COPA)<br>Academic background<br>Intrance qualification for Master's<br>rogramme                                                                                                    | Please upload your Proof of English Langua<br>Current document<br>Name                                                                                                    | ge Skills in one sing<br>Type                                                                                                    | le PDF file.<br>Size [KB]                                                                         | Date                                                                                                    |                                    |            |
| COPA)<br>Cademic background<br>Intrance qualification for Master's<br>rogramme<br>ligher Education Entrance                                                                                                    | Please upload your Proof of English Langua<br>Current document<br>Name<br>1 Certificates ITECH application.pdf                                                                                                    | ge Skills in one sing<br>Type<br>application/pdf                                                                                                    | Size [KB]                                                                                         | Date<br>21.09.2017 10:59:59                                                                                                    | X                                  | ]          |
| Carminate State Form Average<br>CGPA)<br>Academic background<br>Infrance qualification for Master's<br>arogramme<br>Higher Education Entrance<br>Qualification / High School                                                                                                    | Please upload your Proof of English Langua<br>Current document<br>Name<br>1 Certificates ITECH application.pdf                                                                                                    | ge Skills in one sing<br>Type<br>application/pdf                                                                                                    | Size [KB]<br>85,7                                                                                 | Date<br>21.09.2017 10:59:59                                                                                                    | X                                  |            |
| COMMANY Craue Form Average<br>COPA)<br>Academic background<br>entrance qualification for Master's<br>programme<br>digher Education Entrance<br>Qualification / High School<br>Diploma                                                                                                    | Please upload your Proof of English Langua<br>Current document<br>Name<br>1 Certificates ITECH application.pdf<br>New document                                                                                                    | ge Skills in one sing<br>Type<br>application/pdf                                                                                                    | Size [KB]                                                                                         | Date<br>21.09.2017 10:59:59                                                                                                    | X                                  |            |
| Cartinatave Grade Point Average<br>COPA)<br>Academic background<br>Infrance qualification for Master's<br>rogramme<br>Aigher Education Entrance<br>Qualification / High School<br>Diploma<br>Bachelor's Degree Certificate                                                                                                    | Please upload your Proof of English Langua<br>Current document<br>Name<br>1 Certificates ITECH application.pdf<br>New document<br>Please upload your documents in one s                                                                                                    | ge Skills in one sing<br>Type<br>application/pdf                                                                                                    | Size [KB]<br>85,7                                                                                 | Date<br>21.09.2017 10:59:59<br>ent Format pdf), if the fi                                                                                           | <b>X</b>                           |            |
| COMMUNICATION CONTRACTOR CONTRACTOR CONTRACT | Please upload your Proof of English Langua<br>Current document<br>Name<br>1 Certificates ITECH application.pdf<br>New document<br>Please upload your documents in one <b>s</b><br>is not stated otherwise in the description                                                                                                    | ge Skills in one sing<br>Type<br>application/pdf                                                                                                    | Ile PDF file.<br>Size [KB]<br>85,7                                                                | Date<br>21.09.2017 10:59:59<br>ent Format, .pdf), if the fi                                                                                         | ×<br>le forma                      | ıt<br>2    |
| Academic background<br>Intrance qualification for Master's<br>programme<br>Higher Education Entrance<br>Qualification / High School<br>Diploma<br>Bachelor's Degree Certificate<br>Transcript of Records (with<br>Cumulative Grade Point Average                                                                                                    | Please upload your Proof of English Langua<br>Current document<br>Name<br>1 Certificates ITECH application.pdf<br>New document<br>Please upload your documents in one s<br>is not stated otherwise in the description<br>document right now, you can submit it in                                                                                                    | rype<br>application/pdf<br>application/pdf<br>above. The maxim                                                                                       | Ile PDF file.<br>Size [KB]<br>85,7<br>able Docum<br>num file size                                 | Date<br>21.09.2017 10:59:59<br>ent Format, .pdf), if the fi<br>is 2 MB. If you cannot su<br>poletion of the wizard un                               | le forma                           | l<br>It    |
| 23PA)<br>xcademic background<br>ntrance qualification for Master's<br>rogramme<br>tigher Education Entrance<br>Qualification / High School<br>Diploma<br>Bachelor's Degree Certificate<br>rranscript of Records (with<br>Cumulative Grade Point Average<br>XGPA)                                                                                                    | Please upload your Proof of English Langua<br>Current document<br>Name<br>1 Certificates ITECH application.pdf<br>New document<br>Please upload your documents in one <b>s</b><br>is not stated otherwise in the description<br>document right now, you can submit it ir<br>15 02 18. You will find an overview of all                                                         | Type<br>application/pdf<br>ingle PDF file (Port<br>above. The maxim<br>the self-service po<br>I required applicatio                                  | Ile PDF file.<br>Size [KB]<br>85,7<br>able Docum<br>num file size<br>rtal after cor<br>n document | Date<br>21.09.2017 10:59:59<br>ent Format, .pdf), if the fi<br>is 2 MB. If you cannot su<br>mpletion of the wizard un<br>s at the end of your onlin | le forma<br>Ibmit the<br>til       | at e       |
| Internative Grade Point Average<br>IGPA)<br>cademic background<br>Intrance qualification for Master's<br>rogramme<br>ligher Education Entrance<br>tualification / High School<br>liploma<br>achelor's Degree Certificate<br>ranscript of Records (with<br>cumulative Grade Point Average<br>IGPA)<br>upplementary Form                                                                                                    | Please upload your Proof of English Langua<br>Current document<br>Name<br>1 Certificates ITECH application.pdf<br>New document<br>Please upload your documents in one <b>s</b><br>is not stated otherwise in the description<br>document right now, you can submit it ir<br>15.02.18. You will find an overview of all<br>application.                                         | rype<br>application/pdf<br>application/pdf<br>above. The maxim<br>the self-service po<br>I required applicatio                                       | size [KB]<br>85,7<br>able Docum<br>num file size<br>rtal after cor<br>n document                  | Date<br>21.09.2017 10:59:59<br>ent Format, .pdf), if the fi<br>is 2 MB. If you cannot su<br>mpletion of the wizard un<br>s at the end of your onlin | le forma<br>bmit the<br>til<br>e   | it<br>e    |
| Carmanave Grade Point Average<br>COPA)<br>Academic background<br>Intrance qualification for Master's<br>rogramme<br>ligher Education Entrance<br>Aualification / High School<br>biploma<br>iachelor's Degree Certificate<br>ranscript of Records (with<br>Cumulative Grade Point Average<br>COPA)<br>supplementary Form<br>Surriculum Vitae                                                                                                    | Please upload your Proof of English Langua<br>Current document<br>Name<br>1 Certificates ITECH application.pdf<br>New document<br>Please upload your documents in one <b>s</b><br>is not stated otherwise in the description<br>document right now, you can submit it in<br>15.02.18. You will find an overview of all<br>application.                                         | nge Skills in one sing<br>Type<br>application/pdf<br>application/pdf<br>above. The maxim<br>a the self-service po<br>I required applicatio           | size [KB]<br>85,7<br>able Docum<br>num file size<br>rtal after cor<br>n document                  | Date<br>21.09.2017 10:59:59<br>ent Format, .pdf), if the fi<br>is 2 MB. If you cannot su<br>mpletion of the wizard un<br>s at the end of your onlin | le forma<br>Ibmit the<br>till<br>e | it<br>e    |
| Adminiative Grade Point Average<br>20PA)<br>Academic background<br>Intrance qualification for Master's<br>rogramme<br>Higher Education Entrance<br>Qualification / High School<br>Diploma<br>Bachelor's Degree Certificate<br>Transcript of Records (with<br>Cumulative Grade Point Average<br>20PA)<br>Bupplementary Form<br>Curriculum Vitae<br>etter of motivation                                                                                                    | Please upload your Proof of English Langua<br>Current document<br>Name<br>1 Certificates ITECH application.pdf<br>New document<br>Please upload your documents in one <b>s</b><br>is not stated otherwise in the description<br>document right now, you can submit it ir<br>15.02.18. You will find an overview of all<br>application.<br>File Datei auswählen Keine ausgewäll | inge Skills in one sing<br>Type<br>application/pdf<br>application/pdf<br>above. The maxim<br>a the self-service po<br>I required application<br>hit  | size [KB]<br>85,7<br>able Docum<br>num file size<br>rtal after cor<br>n document                  | Date<br>21.09.2017 10:59:59<br>ent Format, .pdf), if the fi<br>is 2 MB. If you cannot su<br>npletion of the wizard un<br>s at the end of your onlin | le forma<br>Ibmit the<br>till<br>e | ıt<br>e    |
| Carinatave Grade Point Average<br>CGPA)<br>ccademic background<br>ntrance qualification for Master's<br>rogramme<br>ligher Education Entrance<br>tualification / High School<br>liploma<br>achelor's Degree Certificate<br>ranscript of Records (with<br>umulative Grade Point Average<br>GPA)<br>upplementary Form<br>urriculum Vitae<br>etter of motivation<br>ertificates of Additional Degrees                                                                                                    | Please upload your Proof of English Langua<br>Current document<br>Name<br>1 Certificates ITECH application.pdf<br>New document<br>Please upload your documents in one <b>s</b><br>is not stated otherwise in the description<br>document right now, you can submit it in<br>15.02.18. You will find an overview of all<br>application.<br>File Datei auswählen Keine ausgewähl | inge Skills in one sing<br>Type<br>application/pdf<br>application/pdf<br>above. The maxim<br>a the self-service por<br>I required application<br>hlt | size [KB]<br>85,7<br>able Docum<br>num file size<br>rtal after cor<br>n document:                 | Date<br>21.09.2017 10:59:59<br>ent Format, .pdf), if the fi<br>is 2 MB. If you cannot su<br>npletion of the wizard un<br>s at the end of your onlin | le forma<br>Ibmit the<br>till<br>e | at<br>e    |
| Community Craute Form Average         COPA)         Academic background         entrance qualification for Master's         programme         Higher Education Entrance         Qualification / High School         Diploma         Bachelor's Degree Certificate         transcript of Records (with         cumulative Grade Point Average         QOPA)         Supplementary Form         curriculum Vitae         efter of motivation         cattrictes of Additional Degrees         and Transcripts of Records                                                                                                    | Please upload your Proof of English Langua<br>Current document<br>Name<br>1 Certificates ITECH application.pdf<br>New document<br>Please upload your documents in one s<br>is not stated otherwise in the description<br>document right now, you can submit it in<br>15.02.18. You will find an overview of all<br>application.<br>File Datei auswählen Keine ausgewählen      | inge Skills in one sing<br>Type<br>application/pdf<br>above. The maxim<br>a the self-service po<br>I required application<br>hlt                     | size [KB]<br>85,7<br>able Docum<br>num file size<br>rtal after cor<br>n document                  | Date<br>21.09.2017 10:59:59<br>ent Format, .pdf), if the fi<br>is 2 MB. If you cannot su<br>mpletion of the wizard un<br>s at the end of your onlin | le forma<br>bmit the<br>til<br>e   | at e       |

Please upload the certificate of your English proficiency as PDF document.

Only students who passed the entirety of their undergraduate studies in Australia, Canada, Ireland, New Zeeland, the US or UK are exempt from this rule.

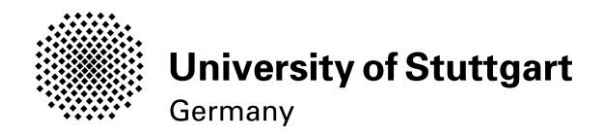

# STEP 24 / ONLINE APPLICATION - OVERVIEW

Please review all your entries thoroughly (scroll down the page).

This step only appears if you are an applicant from China, Vietnam or Mongolia!

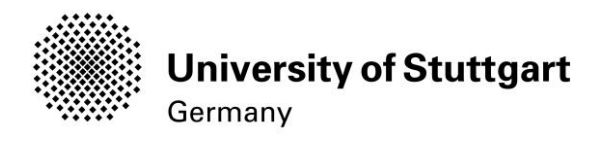

# STEP 25 / ONLINE APPLICATION - CONFIRMATION

At the bottom the page, you are asked to confirm your application:

| Confirmation<br>Ple Bac<br>furth ection of<br>I hereby confi<br>administration<br>from admission | <b>k</b> " in order to revise incorrect details. C<br>of your details is possible any longer!<br>I'm that the given information is correct a<br>procedures at the University of Stuttgau<br>n and enrolment at the university. | heck the box and click <b>"Send"</b> to transmit<br>and complete. I agree to the processing of r<br>rt. I am fully aware that any false informatio | your application. After clicking "Send" no<br>my personal data for the use in the<br>n on my behalf can lead to an exclusion |
|--------------------------------------------------------------------------------------------------|----------------------------------------------------------------------------------------------------|----------------------------------------------------------------------------------------------------|----------------------------------------------------------------------------------------------------|
| Cancel                                                                                           |                                                                                                    |                                                                                                    | Back Send                                                                                                    |

At the bottom of the page, you are asked to confirm your application:

Choose **Back** in order to revise incorrect entries.

If all is correct, tick approval checkbox and click **Send** to submit the application electronically.

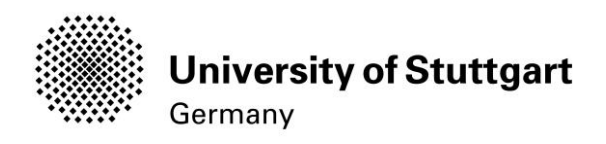

# STEP 26 / ONLINE APPLICATION – APPLICATION COMPLETED

| ♦ ♪ ▲ https://schulung.campus.uni- | stuttgart.de/s/webnav.ini | i                                                                      |                                                       |               | ⊽ C <sup>e</sup> Q, cum | ulative grade point average | → ☆ 自 (          | 3 ∔ ♠ ⊜ ⊜- ≡                    |
|------------------------------------|---------------------------|------------------------------------------------------------------------|-------------------------------------------------------|---------------|-------------------------|-----------------------------|------------------|---------------------------------|
| Universität Stuttgart              |                           |                                                                        |                                                       |               |                         |                             |                  | Applicants: Lea Skywalker       |
| CO                                 |                           |                                                                        |                                                       |               |                         | Search                      | 🕩 Log-out 倄      | Universität Stuttgart 🖠 🔎 de/en |
|                                    | CANUT -                   | NLINE APPLICATION<br>Thank you for your app<br>We will contact you via | l<br>lication!<br>e-mail after verifying your data ar | nd documents. |                         |                             | <b>Pusentine</b> |                                 |
|                                    |                           |                                                                        |                                                       |               |                         |                             | PUS Palme        | CAMPLESTING                     |
|                                    |                           |                                                                        |                                                       |               |                         |                             |                  | CALLERS                         |
|                                    | CANTERS                   | List of applications                                                   |                                                       |               |                         | Continu                     | ie<br>AMPESTIC   |                                 |
|                                    |                           |                                                                        |                                                       |               |                         |                             |                  |                                 |

#### Congratulations! You successfully submitted your application for the Master of Science Study program ITECH.

You may now *continue*.

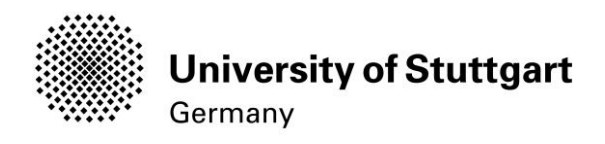

#### STEP 27 / ONLINE APPLICATION – APPLICATION STATUS

| ) 🖉 🏻 https://schulung.campus.t                                                                                                    | uni-stuttgart.de/s/webnav.ini                                                                                              |                                              |                                         |                                       | verage → ☆ 自 🕻                         | 7 🕇 🍵 💁 🗄                          |
|----------------------------------------------------------------------------------------------------|----------------------------------------------------------------------------------------------------|----------------------------------------------|-----------------------------------------|---------------------------------------|----------------------------------------|------------------------------------|
| Universität Stuttgart                                                                                                    |                                                                                                    |                                              |                                         |                                       |                                        | Applicants: Lea Skywall            |
| Ð                                                                                                    |                                                                                                    |                                              |                                         | Search                                | 🔹 🕞 Log-out 倄                          | Universität Stuttgart 🖠 🔎 de/e     |
| Skywalker, Lea; B.Sc.                                                                                                    |                                                                                                    |                                              |                                         |                                       |                                        |                                    |
| Application - Status<br>Applicant number 2-003576<br>Application number 1-000484<br>Course of study Master of<br>Start of course Winterse                                                                                                    | 559<br>469<br>of Science   Air Quality Control, Solid Waste a<br>emester 2015/16                                           | and Waste Water Process Engineering (1. FS)  |                                         |                                       |                                        |                                    |
| k to " <u>My Applications</u> "                                                                                                    |                                                                                                    |                                              |                                         |                                       |                                        |                                    |
| Submission of application                                                                                                    | n Sentine                                                                                                    |                                              |                                         |                                       |                                        |                                    |
| Status<br>Status<br>Sta | /<br>ts": not checked yet.                                                                                                 |                                              |                                         |                                       |                                        |                                    |
| Require d documents (for a                                                                                                    | admission)                                                                                                    |                                              |                                         |                                       |                                        |                                    |
| Docunents stated here                                                                                                    | ein must be included in your application                                                                                   | 1                                            |                                         |                                       |                                        |                                    |
| Higher education                                                                                                    | n entrance qualification (Upload resp. onli                                                                                | ne only)                                     |                                         |                                       |                                        |                                    |
| Letter of admiss                                                                                                    | sion (Upload resp. online only)                                                                                            |                                              |                                         |                                       |                                        |                                    |
| If you have to submit requ                                                                                                    | lested documents at a later date, please u                                                                                 | se this cover sheet: Cover sheet.            |                                         |                                       |                                        |                                    |
| Confirmation of registration                                                                                                    | on                                                                                                    |                                              |                                         |                                       |                                        |                                    |
| Withdr w application                                                                                                    |                                                                                                    |                                              |                                         |                                       |                                        |                                    |
| Here you can withdraw you                                                                                                    | ur electronically submitted application.                                                                                   |                                              |                                         |                                       |                                        |                                    |
| After withdrawal of this                                                                                                    | application you will not be able to app                                                                                    | bly for the same course of study again!      |                                         |                                       |                                        |                                    |
| You noither will be able                                                                                                    | e to undo the withdrawal by yourself!                                                                                      |                                              |                                         |                                       |                                        |                                    |
| If you vant to correct deta<br>Stuttgart).                                                                                                    | alls about your application, please send an                                                                                | email referring to your application number a | and stating the information to be corre | ected to the Admissions Office of the | University of Stuttgart (Studiensekret | riat der Universität               |
| https://schulung.campus.u                                                                                                    | uni-stuttgart.de/s/webnav.ini                                                                                              |                                              |                                         | V C Q Suchen                          | 合自                                     | 7 🕂 🏠 😕 🖕                          |
| Universität Stuttgart                                                                                                    |                                                                                                    |                                              |                                         |                                       |                                        | Applicants: <u>Lea Skywa</u>       |
|                                                                                                    |                                                                                                    |                                              |                                         | Search                                | Log-out 😤                              | 🕷 Universität Stuttgart 🖠 🔎 de     |
| wwaker, Lea, 8.Sc.                                                                                                    |                                                                                                    |                                              |                                         |                                       |                                        |                                    |
| My Applications<br>Applicant number: 2-003575                                                                                                    | 59                                                                                                    |                                              |                                         |                                       |                                        | Operation<br>Enter new application |
| Dication number Degree                                                                                                    | e program                                                                                                    |                                              | Submission of a                         | pplication Admission                  | Study place offer Enroliment           | Operations                         |
| intersemester 2015/16                                                                                                    |                                                                                                    |                                              |                                         |                                       | ,                                      |                                    |
| 0048469                                                                                                    | ar of Science<br>Air Quality Control, Solid Waste and W<br>• Entrance semester: 1<br>• Type of admission: Manual admission | laste Water Process Engineering              | ⊘ 25.08.2015                            | ø                                     | 00                                     | 9                                  |
|                                                                                                    |                                                                                                    |                                              |                                         |                                       |                                        |                                    |
| 15 University of Stuttgart. All Rights Rese                                                                                                    | erved.   C@MPUS (S-System) powered by CAMPUSonli                                                                           | ne®   About This Site   Feedback             |                                         |                                       |                                        |                                    |

After you submitted your application and continued, your application status overview will appear.

By clicking on *My Applications* you will be forwarded to the overview page.

Here you see that your application has been sent but not yet processed.

You will not receive any confirmation email before all applicants have been processed and selected. Therefore keep checking your portal account.

At any time you can login with your username and password and check the status of your application by clicking on Status